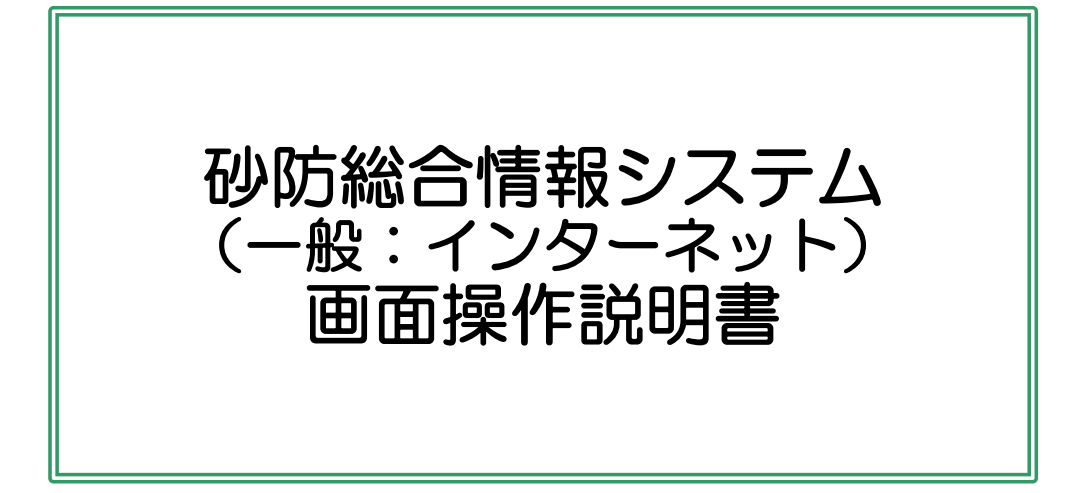

# 令和6年12月 宮城県土木部防災砂防課

目次

| 1. はじめ |                    | 3  |
|--------|--------------------|----|
| 2. パソコ | ン画面                |    |
| 2-1.   | トップ                | 4  |
| 2-2.   | メニュー               | 8  |
| 2-3.   | 緊急新着情報             | 10 |
| 2-4.   | はじめて利用する方へ         | 11 |
| 2-5.   | マップ(PC版)           | 12 |
| 2-6.   | 大雨注警報発表履歴          | 31 |
| 2-7.   | 土砂災害警戒情報発表履歴       | 32 |
| 2-8.   | 解析・予測雨量(分割)        | 33 |
| 2-9.   | 土砂災害警戒判定メッシュ情報(分割) | 34 |
| 2-10.  | 土砂災害警戒メール配信        | 35 |
| 2-11.  | お知らせ(PC版)          | 36 |
|        |                    |    |

| 3-1. | トップ     | 37 |
|------|---------|----|
| 3-2. | メニューリスト | 38 |
| 3-3. | 緊急新着情報  | 39 |
| 3-4. | マップ     | 40 |
| 3-5. | お知らせ    | 50 |

1. はじめに

本説明書は、宮城県砂防総合情報システムの一般:インターネット画面の操作説明書です。

※マニュアルに掲載されている画面表示内容や操作性につきましては、予告なく変更されることがあります。

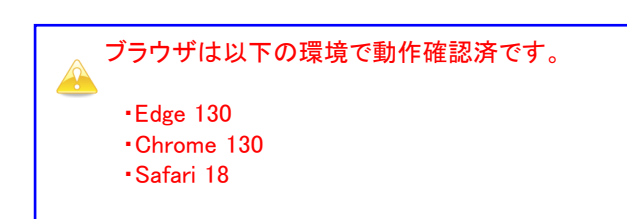

### 2ー1. トップ

砂防総合情報システムのトップ画面を表示します。 https://www.doshasaigai.pref.miyagi.jp/midski/

#### 表示領域の横サイズが960px以上で、パソコン画面版が表示されます。

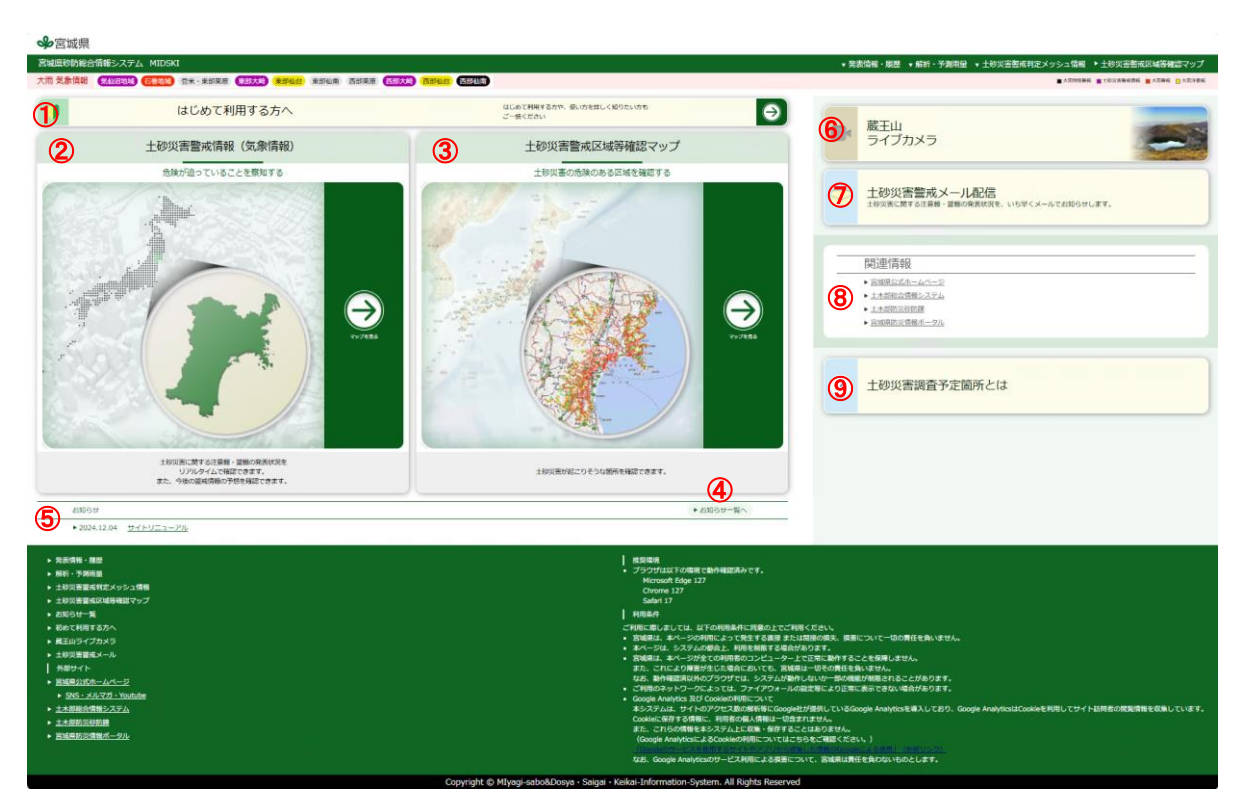

2ー1. トップ

- 一押下で「はじめて利用する方へ」画面に遷移します。
   ※詳細は「2-3. はじめて利用する方へ」を参照願います。
- ②押下でマップ画面に遷移します。
   遷移時の表示内容は以下となります。
   ・マップ画面に遷移(発表情報(最新)を表示)
   ※詳細は「2-5. マップ(PC版)」を参照願います。
- ③ 押下でマップ画面に遷移します。
   遷移時の表示内容は以下となります。
   ・指定緊急避難場所・指定避難所:指定緊急避難場所、指定避難所兼指定緊急避難場所
   ・土砂災害特別警戒区域:急傾斜地、土石流、地すべり
   ・土砂災害警戒区域:急傾斜地、土石流、地すべり
   ※詳細は「2-5. マップ(PC版)」を参照願います。
- ④ 押下でお知らせ画面(PC版)に遷移します。
   ※詳細は「2-11. お知らせ(PC版)」を参照願います。
- ⑤ お知らせを最新の3件まで表示します。
- ⑥ 押下で蔵王ライブカメラへ遷移します。
- ⑦ 押下で土砂災害メール配信画面に遷移します。
   ※詳細は「2-10.土砂災害警戒メール配信」を参照願います。
- ⑧関連サイトへのリンクを表示します。
- ⑨ 押下で土砂災害調査予定箇所の説明URLを表示します。

## 2. パソコン画面 2-1. トップ

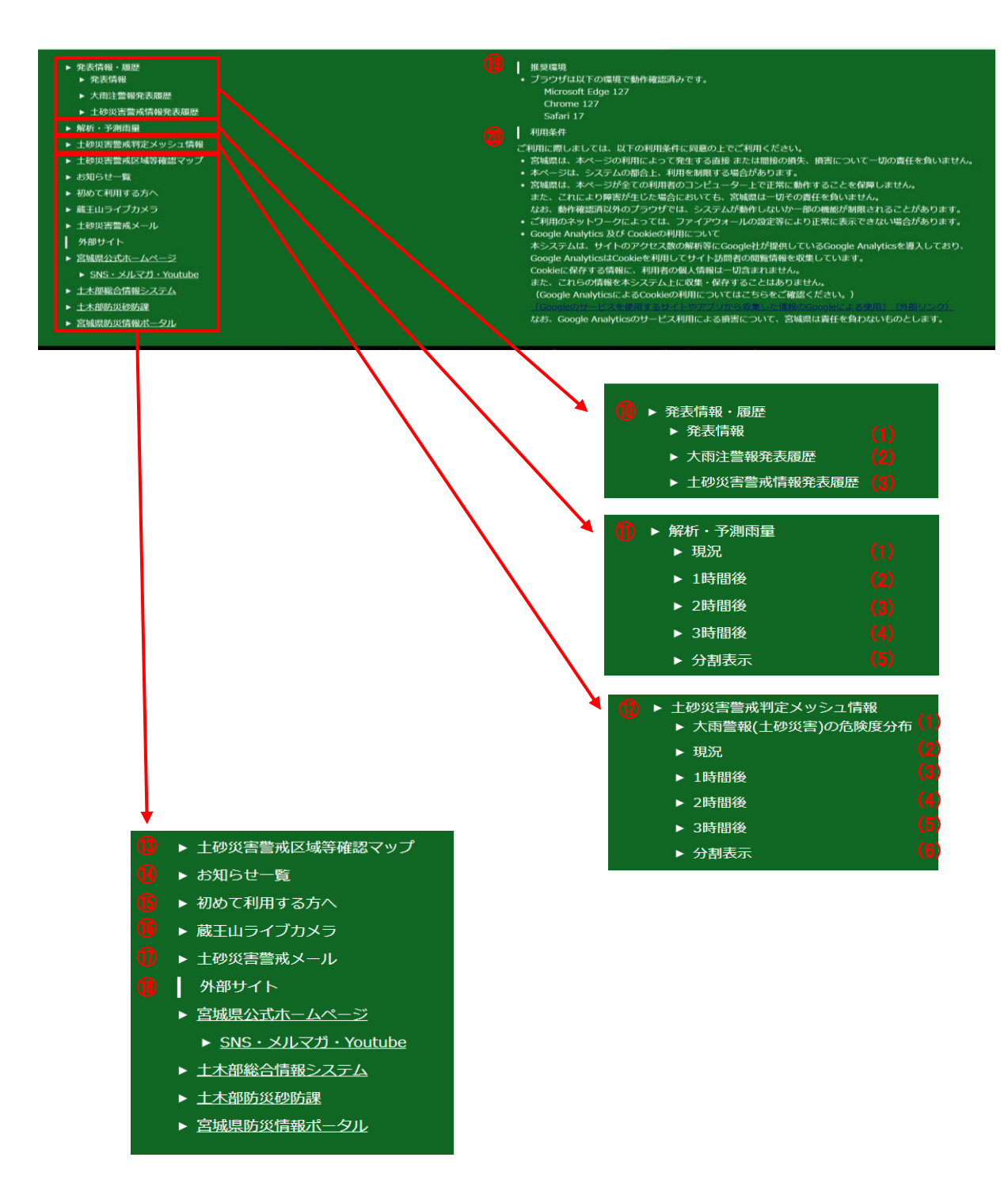

### 2-1. トップ

- 11 押下時、サブメニューが表示され、各サブメニュー押下で以下画面に遷移します。
  - (1) 発表情報:マップ画面に遷移(発表情報(最新)を表示) ※詳細は「2-5.マップ(PC版)」を参照願います。
  - (2) 大雨注警報発報履歴:大雨注意報発表履歴画面に遷移 ※詳細は「2-6. 大雨注警報発表履歴」を参照願います。
  - (3) 土砂災害警戒情報発表履歴:土砂災害警戒情報発表履歴画面に遷移 ※詳細は「2-7. 土砂災害警戒情報発表履歴」を参照願います。
- ① 押下時、サブメニューが表示され、各サブメニュー押下で以下画面に遷移します。
  - (1) 現況:マップ画面に遷移(解析・予測雨量(現況)を表示 ※詳細は「2-5. マップ(PC版)」を参照願います。
  - (2)1時間後:マップ画面に遷移(解析・予測雨量(1時間後)を表示 ※詳細は「2-5.マップ(PC版)」を参照願います。
  - (3) 2時間後:マップ画面に遷移(解析・予測雨量(2時間後)を表示 ※詳細は「2-5.マップ(PC版)」を参照願います。
  - (4) 3時間後:マップ画面に遷移(解析・予測雨量(3時間後)を表示
     ※詳細は「2-5.マップ(PC版)」を参照願います。
  - (5) 分割表示:解析・予測雨量(分割)画面に遷移
     ※詳細は「2-8. 解析・予測雨量(分割)」を参照願います。
- ⑦ 押下時、サブメニューが表示され、各サブメニュー押下で以下画面に遷移します。
  - (1) 大雨警報(土砂災害の危険度分布): マップ画面に遷移(気象防災:大雨警報(土砂災害)の危険度分布を表示) ※詳細は「2-5.マップ(PC版)」を参照願います。
  - (2) 現況:マップ画面に遷移(気象防災:土砂災害警戒判定メッシュ情報(現況)を表示) ※詳細は「2-5.マップ(PC版)」を参照願います。
  - (3)1時間後:マップ画面に遷移(気象防災:土砂災害警戒判定メッシュ情報(1時間後)を表示) ※詳細は「2-5.マップ(PC版)」を参照願います。
  - (4)2時間後:マップ画面に遷移(気象防災:土砂災害警戒判定メッシュ情報(2時間後)を表示) ※詳細は「2-5.マップ(PC版)」を参照願います。
  - (5)3時間後:マップ画面に遷移(気象防災:土砂災害警戒判定メッシュ情報(3時間後)を表示) ※詳細は「2-5.マップ(PC版)」を参照願います。
  - (6) 分割表示:土砂災害警戒判定メッシュ情報(分割)画面に遷移 ※詳細は「2-9.土砂災害警戒メッシュ情報(分割)」を参照願います。
- 13 押下でマップ画面に遷移します。遷移時の表示内容は以下の通りです。
   ・指定緊急避難場所・指定避難所:
  - 指定緊急避難場所、指定避難所兼指定緊急避難場所を表示
  - ・土砂災害特別警戒区域:急傾斜地、土石流、地すべりを表示
  - ・土砂災害警戒区域:急傾斜地、土石流、地すべりを表示
     ※詳細は「2-5. マップ(PC版)」を参照願います。
- (4) 押下でお知らせ画面(PC版)に遷移します。
  - ※詳細は「2-11.お知らせ(PC版)」を参照願います。
- ① 押下で「はじめて利用する方へ」画面に遷移します。 ※詳細は「2-3. はじめて利用する方へ」を参照願います。
- 16 押下で蔵王ライブカメラへ遷移します。
- ① 押下で土砂災害メール配信画面に遷移します。
   ※詳細は「2-10. 土砂災害警戒メール配信」を参照願います。
- 18 押下で各種外部サイトへ遷移します。
- 19 推奨環境を表示します。
- 20 利用条件を表示します。

### 2-2. メニュー

各画面の上部で共通で表示されるメニューです。

|                                                                                                    | 1                                                                                   |
|----------------------------------------------------------------------------------------------------|-------------------------------------------------------------------------------------|
| a di seconda di seconda di seconda di seconda di seconda di seconda di seconda di seconda di seconda di seconda | 発表情報・履歴 <b>・</b> 解析・                                                                |
| 東部仙台東部仙南西部栗原西部大崎西部                                                                                              | 発表情報 (1)                                                                            |
| はじめて利用する方や、使い方を詳しく知りた                                                                                           | 大肉注醫報発表履歷 (2)                                                                       |
| ご一続ください                                                                                                    | 土砂災實醫戒情報発表履歷 (3)                                                                    |
| 土砂災害警戒区域等確                                                                                                    | 認マップ                                                                                |
| 土砂災害の危険のある区域                                                                                                    | を確認する                                                                               |
| 4.7 200                                                                                                    |                                                                                     |
|                                                                                                    | 東部仙南 西部栗原 西部大崎 西<br>はじめて利用する方や、使い方を詳しく知りた<br>ご一様ください<br>土砂災害警戒区域等確<br>土砂災害の危険のある区域、 |

- プルダウンリストを押下することで以下画面に遷移することが可能です。
   (1)発表情報:マップ画面に遷移(発表情報(最新)を表示)
  - ※詳細は「2-5.マップ(PC版)」を参照願います。 (2)大雨注警報発報履歴:大雨注意報発表履歴画面に遷移
  - 2) ストアニーである。 ※詳細は「2-6. 大雨注警報発表履歴」を参照願います。
  - (3) 土砂災害警戒情報発表履歴:土砂災害警戒情報発表履歴画面に遷移 ※詳細は「2-7. 土砂災害警戒情報発表履歴」を参照願います。

| ⋧宮城県                           |                               | 2                |
|--------------------------------|-------------------------------|------------------|
| 宮城県砂防総合情報システム MIDSKI           | ▼ 発表情報・履歴                     | ▲ 解析·予測雨量 マ 土砂災害 |
| 大雨 気象情報 (気仙沼地域) 石巻地域   笠米・東部栗原 | 東部大崎東部仙台東部仙南西部菜原西部大崎西部仙台。西部仙南 | 现况 (1)           |
| はじめて利用する方へ                     | はじめて利用する方や、使い方を詳しく知りたい方も      | 1時間後 (2)         |
|                                | ご一続ください                       | 2時間後 (3)         |
| 土砂災害警戒情報(気象情報)                 | 土砂災害警戒区域等確認マップ                | 3時間後 (4)         |
|                                | 土砂災害の危険のある区域を確認する             | ·分割表示 (5)        |
|                                | 1011                          |                  |
|                                |                               | 3                |

プルダウンリストを押下することで以下画面に遷移することが可能です。

- (1) 現況:マップ画面に遷移(解析・予測雨量(現況)を表示 ※詳細は「2-5.マップ(PC版)」を参照願います。
- (2)1時間後:マップ画面に遷移(解析・予測雨量(1時間後)を表示 ※詳細は「2-5.マップ(PC版)」を参照願います。
- (3) 2時間後:マップ画面に遷移(解析・予測雨量(2時間後)を表示 ※詳細は「2-5.マップ(PC版)」を参照願います。
- (4) 3時間後:マップ画面に遷移(解析・予測雨量(3時間後)を表示 ※詳細は「2-5.マップ(PC版)」を参照願います。
- (5) 分割表示:解析・予測雨量(分割)画面に遷移 ※詳細は「2-8. 解析・予測雨量(分割)」を参照願います。

### 2-2. メニュー

| ◆ 宮城県                                |                                     |          | 3                      |                        |
|--------------------------------------|-------------------------------------|----------|------------------------|------------------------|
| 宮城県砂防総合情報システム MIDSKI                 | ▼ 発表情報 · 履歴                         | ▼解析・予測雨量 | ▲ 土砂災害警戒判定             | 定メッシュ情報                |
| 大雨 気象情報 気山沼地域 石巻地域 登米・東部東原 東部大崎 東部仙台 | 東部仙南 西部栗原 西部大崎 西部仙台 西部仙南            |          | 大向警報(土砂災害)の            | 198 <b>(17)</b> 18     |
| はじめて利用する方へ                           | はじめて利用する方や、使い方を詳しく知りたい方も<br>ご一様ください | $\Theta$ | 現況<br>1時間後             | (2)<br>(3)             |
| 土砂災害警戒情報(気象情報)                       | 土砂災害警戒区域等確認マップ                      |          | 2時間後                   | (4)                    |
| 危険が迫っていることを察知する                      | 土砂災害の危険のある区域を確認する                   |          | 3時間後                   | (0)                    |
|                                      | 11 21                               |          | プ朝末本<br>土砂災害に<br>お知らせし | (6)<br>ご関する注意報<br>Jます。 |

③プルダウンリストを押下することで以下画面に遷移することが可能です。

- (1) 大雨警報(土砂災害の危険度分布): マップ画面に遷移(気象防災:大雨警報(土砂災害)の危険度分布を表示) ※詳細は「2-5.マップ(PC版)」を参照願います。
- (2) 現況:マップ画面に遷移(気象防災:土砂災害警戒判定メッシュ情報(現況)を表示) ※詳細は「2-5.マップ(PC版)」を参照願います。
- (3)1時間後:マップ画面に遷移(気象防災:土砂災害警戒判定メッシュ情報(1時間後)を表示) ※詳細は「2-5.マップ(PC版)」を参照願います。
- (4) 2時間後:マップ画面に遷移(気象防災:土砂災害警戒判定メッシュ情報(2時間後)を表示) ※詳細は「2-5.マップ(PC版)」を参照願います。
- (5) 3時間後:マップ画面に遷移(気象防災:土砂災害警戒判定メッシュ情報(3時間後)を表示) ※詳細は「2-5.マップ(PC版)」を参照願います。
- (6) 分割表示:土砂災害警戒判定メッシュ情報(分割)画面に遷移 ※詳細は「2-9.土砂災害警戒メッシュ情報(分割)」を参照願います。

| <b>৵</b> 宮城県  | 5      | 4                                                 |
|---------------|--------|---------------------------------------------------|
| 宮城県砂防総合情報システム | MIDSKI | ・発表情報・履歴 ・解析・予測兩量 ・土砂災害害戒判定メッシュ情報 →土砂災害害戒区域等確認マップ |

④ 押下でマップ画面に遷移します。遷移時の表示内容は以下の通りです。

 ・指定緊急避難場所・指定避難所: 指定緊急避難場所、指定避難所兼指定緊急避難場所を表示
 ・土砂災害特別警戒区域:急傾斜地、土石流、地すべりを表示
 ・土砂災害警戒区域:急傾斜地、土石流、地すべりを表示
 ※詳細は「2-5.マップ(PC版)」を参照願います。

⑤ 押下でトップ画面に遷移します。

### 2-3.緊急新着情報

各画面の上部で共通で表示される緊急新着情報です。

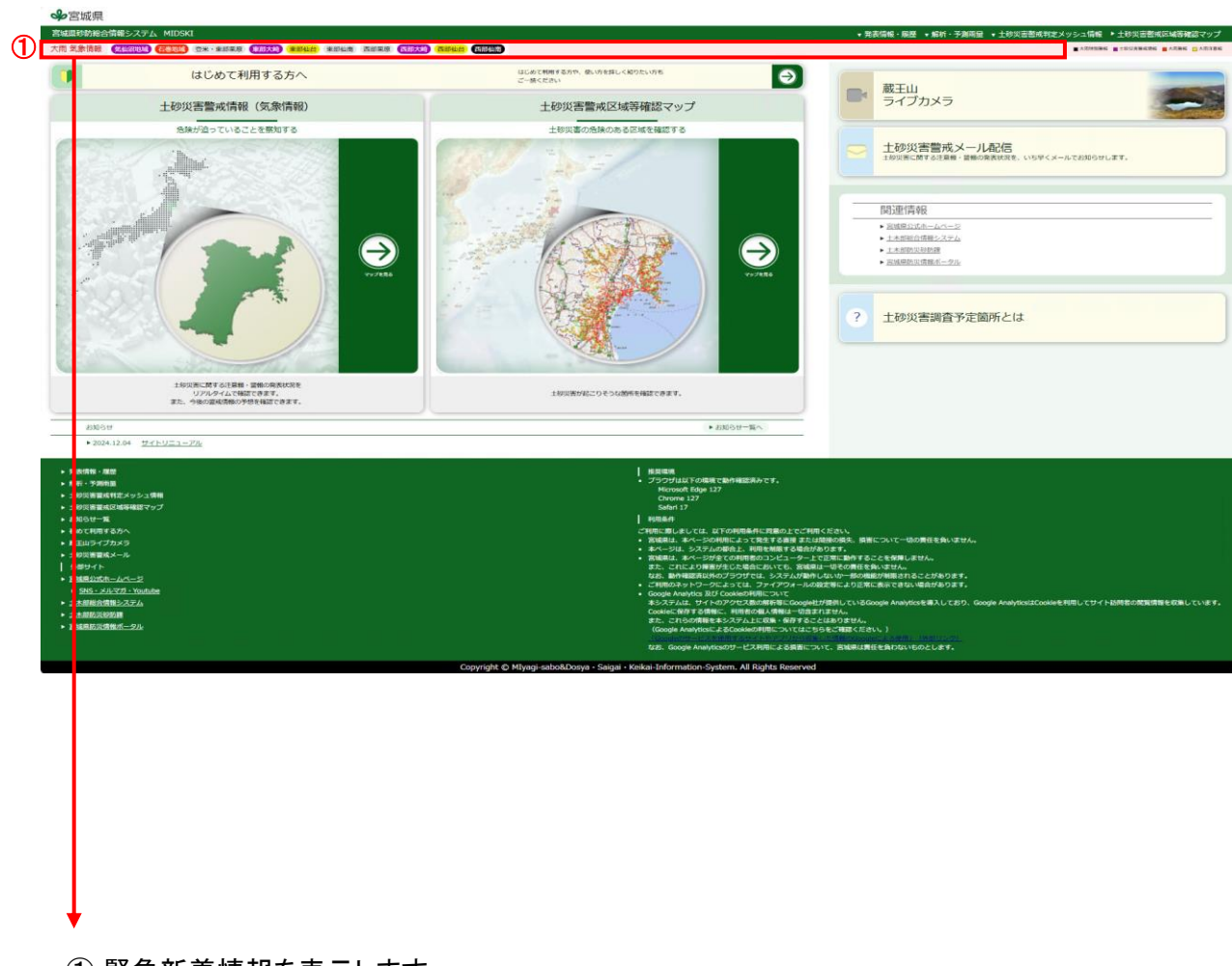

①緊急新着情報を表示します。

警戒情報なし

<sup>現在警戒情報はありません</sup> 警戒情報あり

大雨 気象情報 (京都四時) (石橋地) (日本・中部東原) (東部大橋) 東部仙台 東部仙台 東部仙街 西部東原 西部大崎 西部仙台 西部仙南 ■大市時監修 ■土地浜香藍水県修 ■大市監修 ■大市監修

右側にある凡例に従って、各市町村の現況の 大雨特別警報/警報/注意報及び土砂災害警戒情報を表示します。

### 2-4. はじめて利用する方へ

初めて利用する方向けの操作方法の説明を表示します。

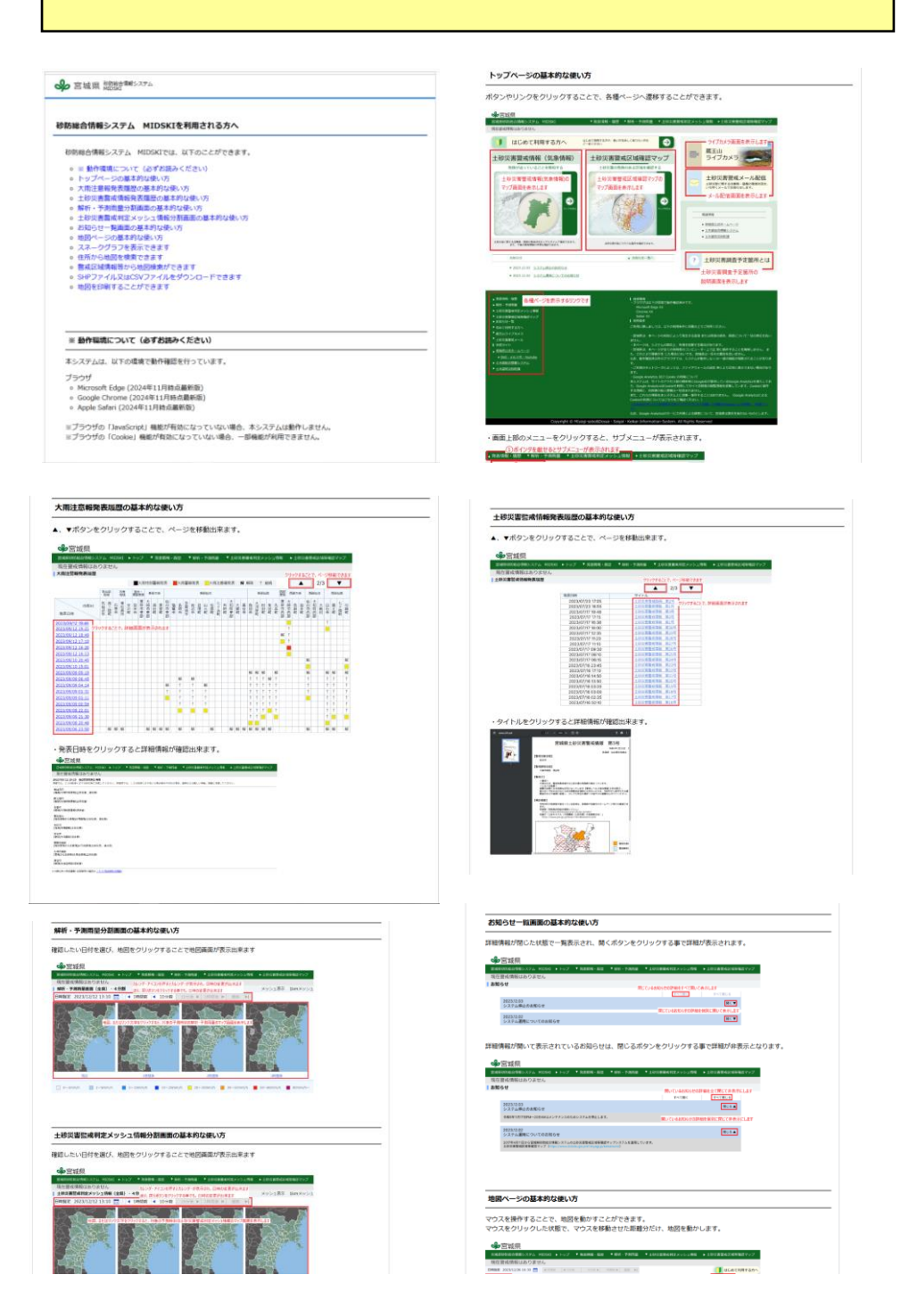

2-5. マップ(PC版) 画面

砂防総合情報システムのマップ画面を表示します。

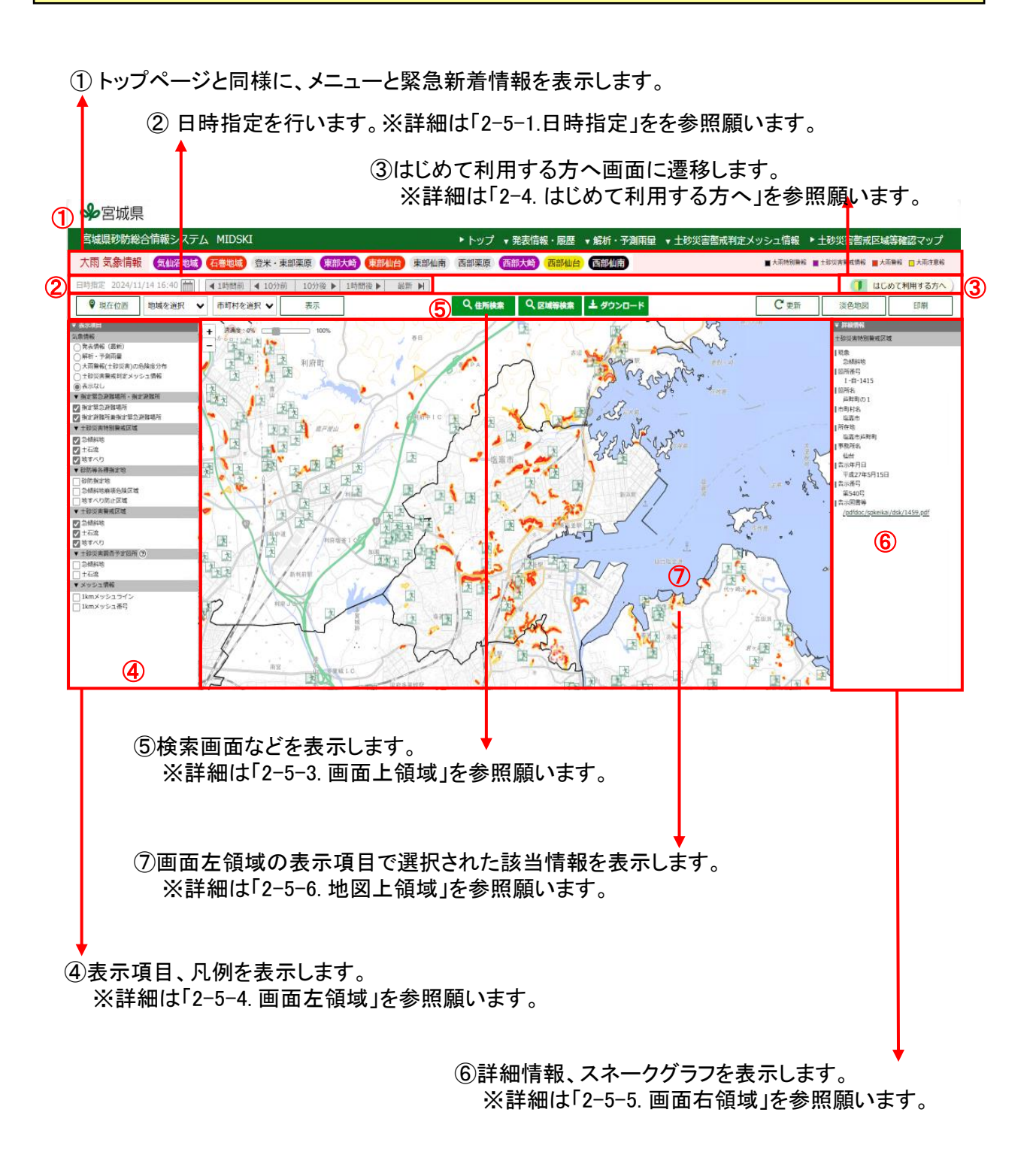

2-5. マップ(PC版) 画面

2-5-1.日時指定

年月日時分を指定することで、指定した時刻のデータを表示できます。

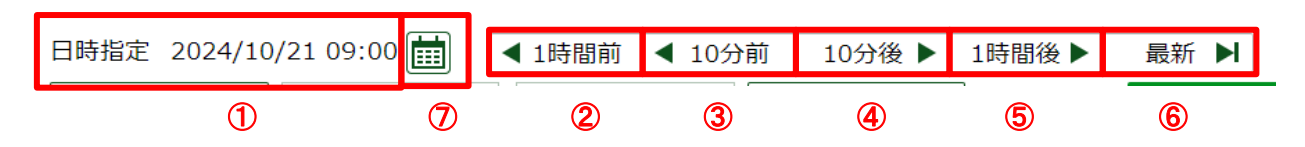

- ①現在表示中の時刻を表示しています。
- ②「<1時間前」ボタンを押下することで、1時間前の情報を表示します。
- ③「<10分前」ボタンを押下することで、10分前の情報を表示します。
- ④「10分後▶」ボタンを押下することで、10分後の情報を表示します。
- ⑤「1時間後▶」ボタンを押下することで、1時間後の情報を表示します。
- ⑥「最新▶」」ボタンを押下することで、最新の情報を表示します。
- ⑦ カレンダーマークのボタンを押下することで 表示したい年月日時分を設定できます。 (詳細は「2-2.日時選択モーダル」を参照願います)
- 2-5-2. 日時選択モ-ダル

|          |           |                  | B                      | 時選           | 択   |     |    |   |
|----------|-----------|------------------|------------------------|--------------|-----|-----|----|---|
|          | 2024<br>2 | 4/10/            | <sup>22</sup> 11<br>9月 | 3:20<br>× 20 | 024 |     | 3  |   |
| 4        | 月         | 火                | 水                      | 木            | 金   | ±   | 日  | 1 |
|          | 26        | 27               | 28                     | 29           |     | 31  | 1  | I |
| ed<br>Co | 2         | 3                | 4                      | 5            | 6   | 7   | 8  |   |
| 5/2      | 9         | 10               | 11                     | 12           | 13  | 14  | 15 | I |
| 2        | 16        | 17               | 18                     | 19           | 20  | 21  | 22 | I |
| 4        | 23        | 24               | 25                     | 26           | 27  | 28  | 29 | I |
|          | 30        | 1                | 2                      |              | 4   | 5   | 6  | I |
| 202      | (         | 5) <sub>13</sub> |                        | :            | 6   | 20  |    |   |
| 3        | 튝         | 新                |                        | 設定           |     | キャン | セル |   |

表示したい年月日時分を指定します。

- ①プルダウン選択で表示したい月を選択します。
- ② < ボタンを押下することで、カレンダーの表示を1カ月前に反映します。
- ③ > ボタンを押下することで、カレンダーの表示を1カ月後に反映します。
- ④ 表示したい日を選択します。
- ⑤ プルダウン選択orテキストボックス入力で表示したい時を選択します。
- ⑥ プルダウン選択orテキストボックス入力で表示したい分を10分単位で選択します。
- ⑦「最新」ボタンを押下することで、最新情報の時刻(観測時刻)を指定時刻に設定します。 (このとき、当モーダルは閉じます)
- ⑧「設定」ボタンを押下することで、設定した日時を指定時刻に設定します。 (このとき、当モーダルは閉じます)
- ⑨「キャンセル」ボタンを押下することで、選択した年月日時分は反映せず当モーダルを閉じます。

2-5. マップ(PC版) 画面

2-5-3. 画面上領域

マップ画面共通に表示される画面上領域です。

| 日時指定 2024/10 | )/18 13:50 💼 | ◀1時間前 ◀ 10分 | 前 10分後 🕨 | 1時間後▶ 最新 ▶ |         |         |          |      | 🚺 はじ | めて利用する方へ |
|--------------|--------------|-------------|----------|------------|---------|---------|----------|------|------|----------|
| ♀ 現在位置       | 地域を選択 🗸      | 市町村を選択 🖌    | 表示       |            | Q、 住所検索 | Q、区域等検索 | ≟ ダウンロード | C 更新 | 淡色地図 | 印刷       |
| 1            | 2            | 3           | 4        |            | 5       | 6       | 0        | 8    | U    | 1        |

- ①地図を現在位置を中心にした表示に変更します。
- 2 地域選択プルダウンを表示します。
- ③市町村選択プルダウンを表示します。
- ④ ②③で選択した地域の地図を表示します。
- ⑤ 住所検索ポップアップを表示します。
   ※詳細は「2-5-13. 住所検索」を参照願います。
- ⑥ 区域等検索ポップアップを表示します。
   ※詳細は「2-5-14. 区域等検索」を参照願います。
- ⑦ ダウンロードポップアップを表示します。 ※詳細は「2-5-15.ダウンロード」を参照願います。
- ⑧最新の情報を再読み込みします。
- ⑨はじめて利用する方へ画面に遷移します。※詳細は「2-4.はじめて利用する方へ」を参照願います。
- 10 地図選択ポップアップを表示します。
   ※詳細は「2-5-11. 地図選択」を参照願います。
- 印刷ポップアップを表示します。
   ※詳細は「2-5-12. 印刷」を参照願います。

9

2-5. マップ(PC版) 画面

### 2-5-4. 画面左領域

マップ画面共通に表示される画面左領域です。

#### 表示項目

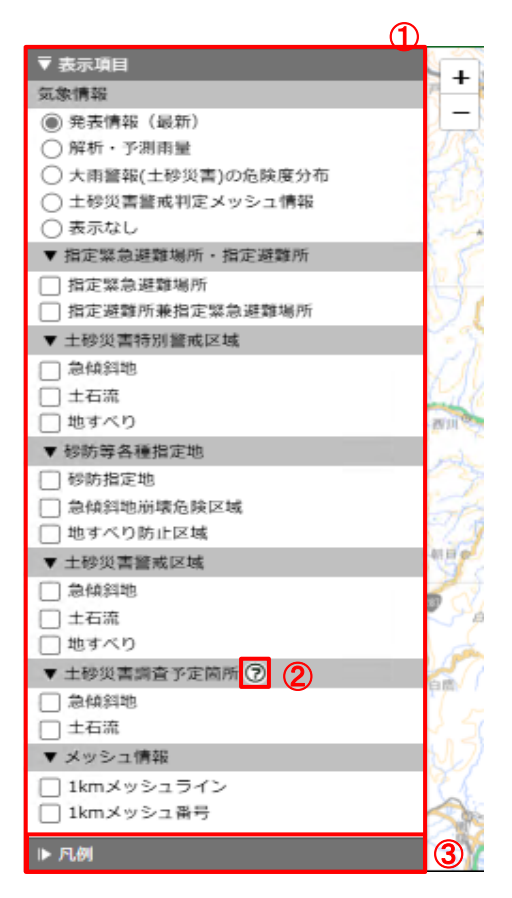

- ①画面に表示する項目を選択します。
- ② 土砂災害調査予定箇所の説明URLを表示します。
- ③表示項目の凡例を表示します。

## 2-5.マップ(PC版)画面 2-5-4.画面左領域

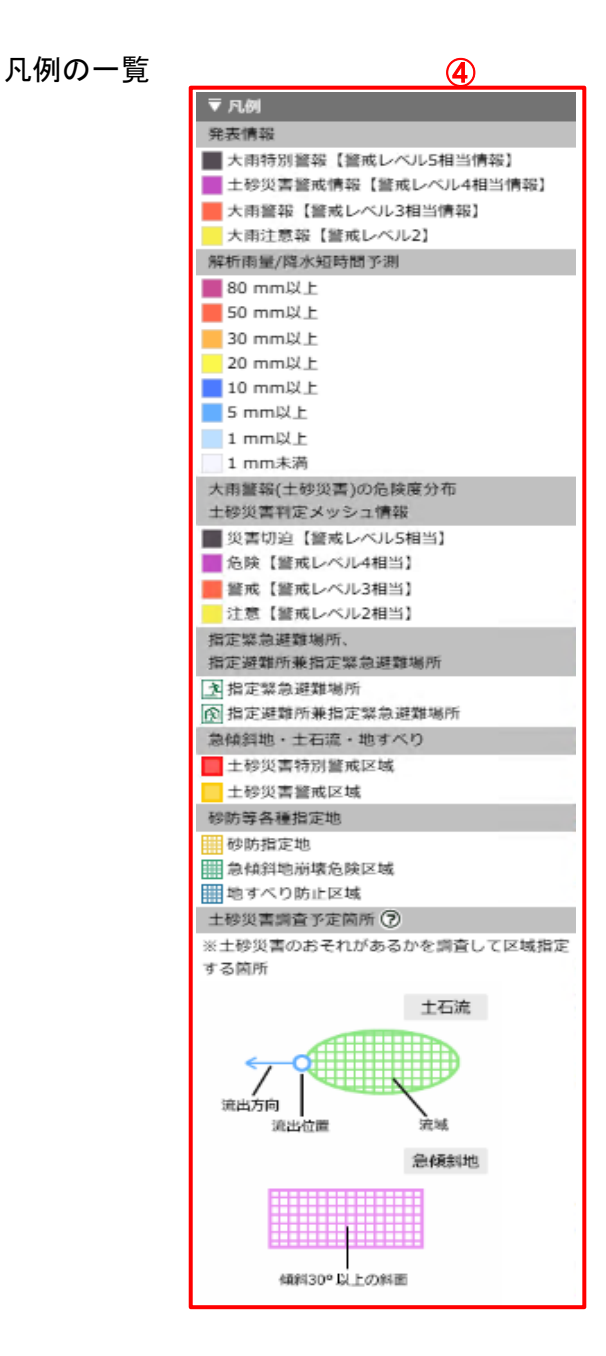

④表示項目の凡例を表示します。

2-5. マップ(PC版) 画面

### 2-5-5.画面左領域

任意の色付き箇所(ポリゴン)押下で、詳細情報を表示します。

#### 詳細情報

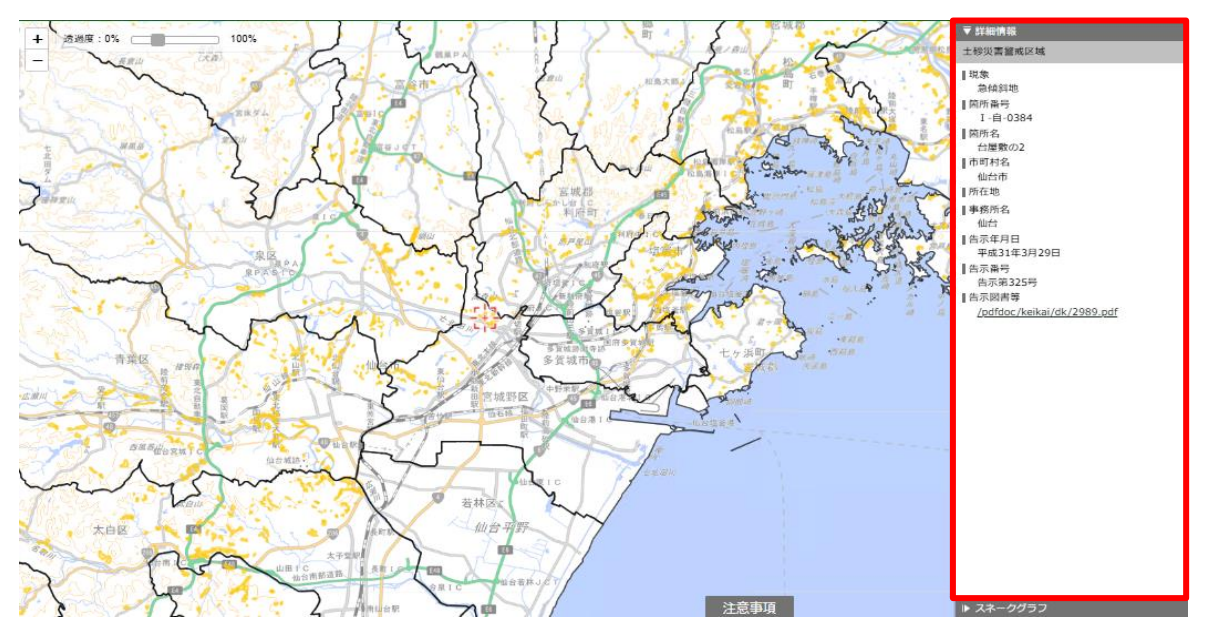

画面左領域の表示項目で選択された該当情報を表示します。

選択された情報により表示項目が異なります。

### 2-5. マップ(PC版) 画面

### 2-5-5.画面左領域

地図上の任意の箇所(ポリゴン)以外を押下することで、 画面左にスネ-クグラフを表示します。

スネークグラフ

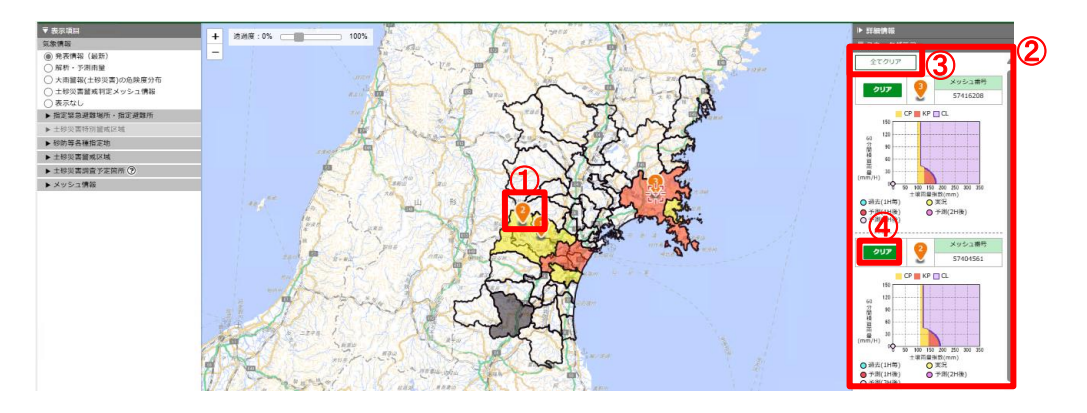

地図上でスネークグラフを表示します。

- ①押下した地図上の箇所にピンを表示します。
- ② 押下したメッシュのスネークグラフを表示します。 最大3か所まで同時に表示します。
- ③全てのピンを削除します。
- ④ 該当するピンアイコンを削除します。

- 2-5. マップ(PC版) 画面
- 2-5-6. 地図領域

地図上に共通で表示される項目の説明です

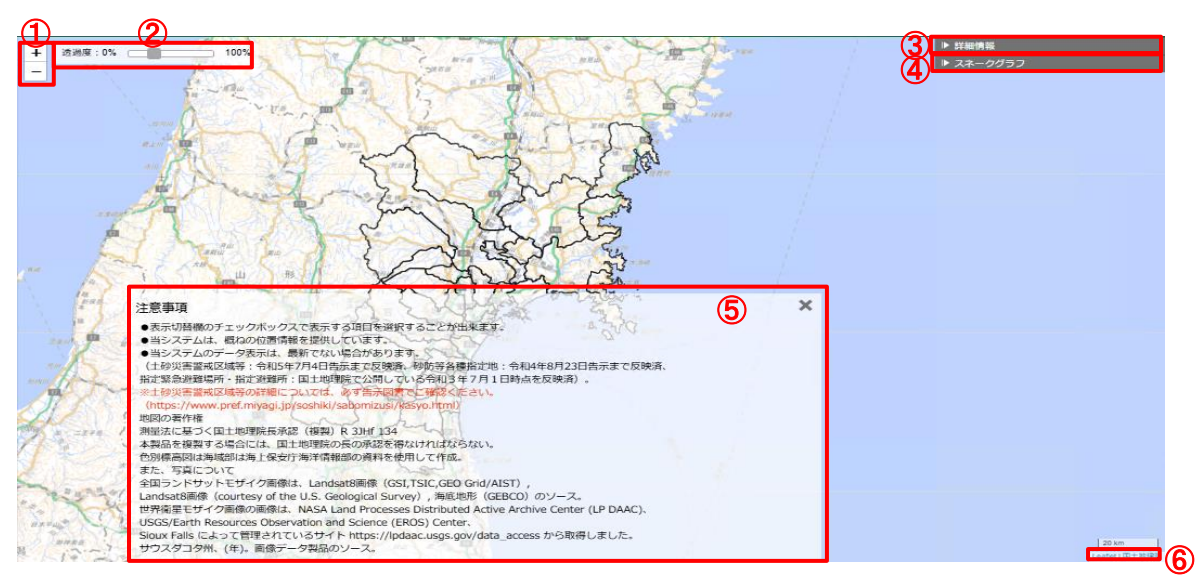

画面左領域の表示項目で選択された該当情報のポリゴンを表示します

- ① 地図の拡大縮小を行います、「+」で拡大、「-」で縮小します。
- ② 地図上の 気象防災、指定緊急避難場所・指定避難所、砂防等対策施設、 土砂災害特別警戒区域、砂防等各種指定地、土砂災害警戒区域、土砂災害調査予定箇所、 土砂災害危険箇所の各メッシュ、アイコンの表示透過度を変更します。
- ③ 詳細情報を表示します。
   ※詳細は「2-5-10. 詳細情報」を参照願います。
- ④ スネークグラフを表示します。
   ※詳細は「2-5-11. スネークグラフ」を参照願います。
- ⑤ 注意事項を表示します。
- ⑥ Leaflet、国土地理院サイトのURLを表示します。

2-5. マップ(PC版)画面

### 2-5-7. 発表情報(最新)

表示項目で「発表情報(最新)」を選んだ場合の地図表示です。

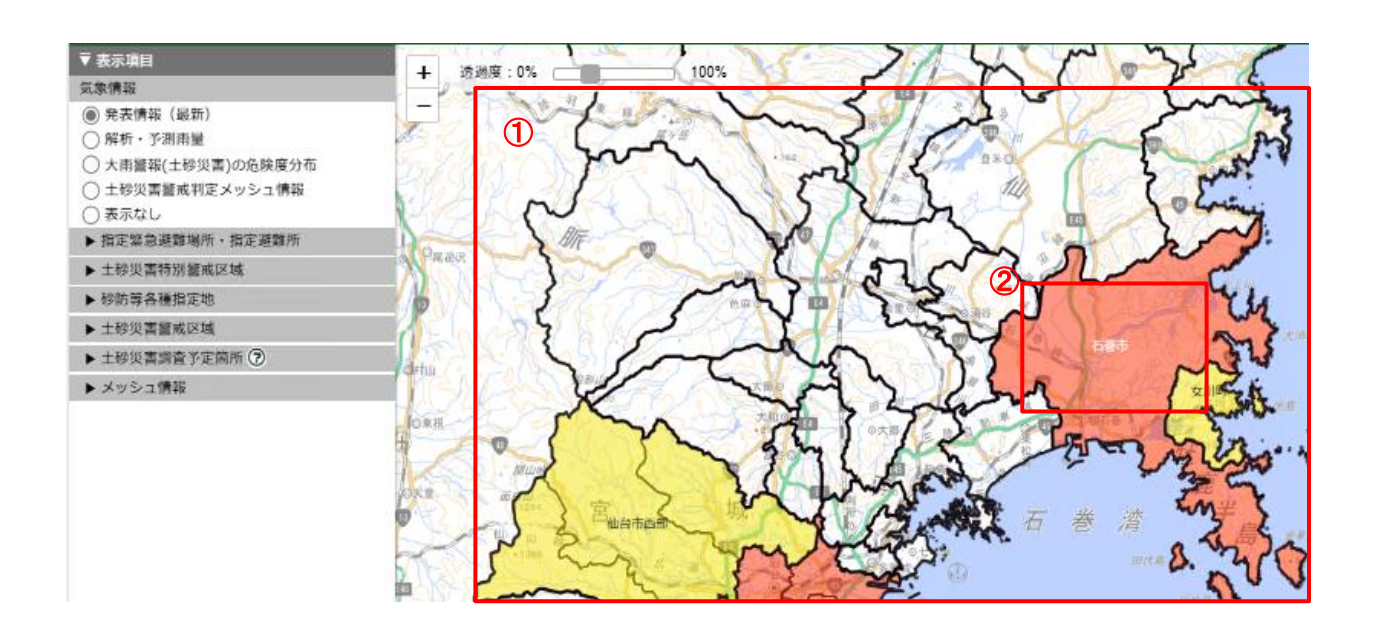

①気象情報発表区分単位で最新の発表状況を表示します。

② ズームレベル10(1/512000)以上にズームインすることで、気象注警報が発表されている市町村名を 表示します。

2-5.マップ(PC版)画面 2-5-8.解析・予測雨量

表示項目で「解析・予測雨量」を選んだ場合の地図表示です。

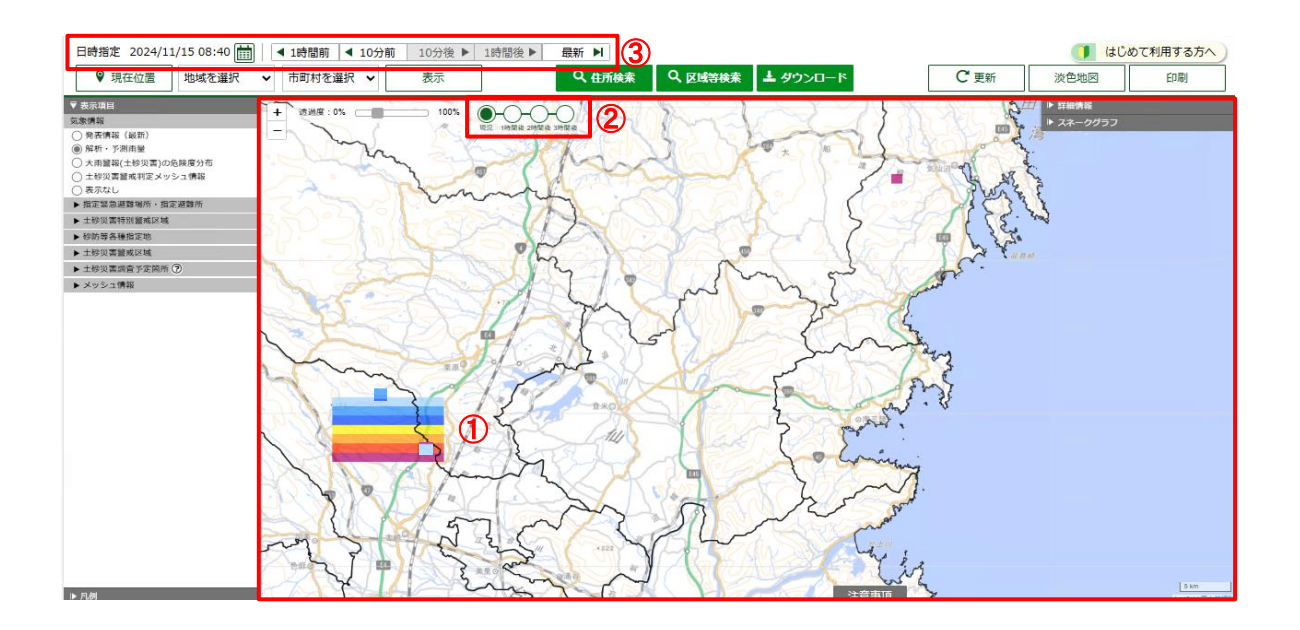

① 指定した時刻の解析・予測雨量を表示します。初期表示は最新時刻のデータを表示します。

- 2 解析・予測雨量の現況、1時間後、2時間後、3時間後を指定します。
- ③解析・予測雨量を表示する時刻を指定します。 時刻設定については「2-5-1.日時指定」及び「2-5-2.日時選択モーダル」を参照願います。

データを遡れる期間は2ヶ月です。

2-5. マップ(PC版) 画面

### 2-5-9. 大雨警報(土砂災害)の危険度分布

表示項目で「大雨警報(土砂災害)の危険度分布」を選んだ場合の地図表示です。

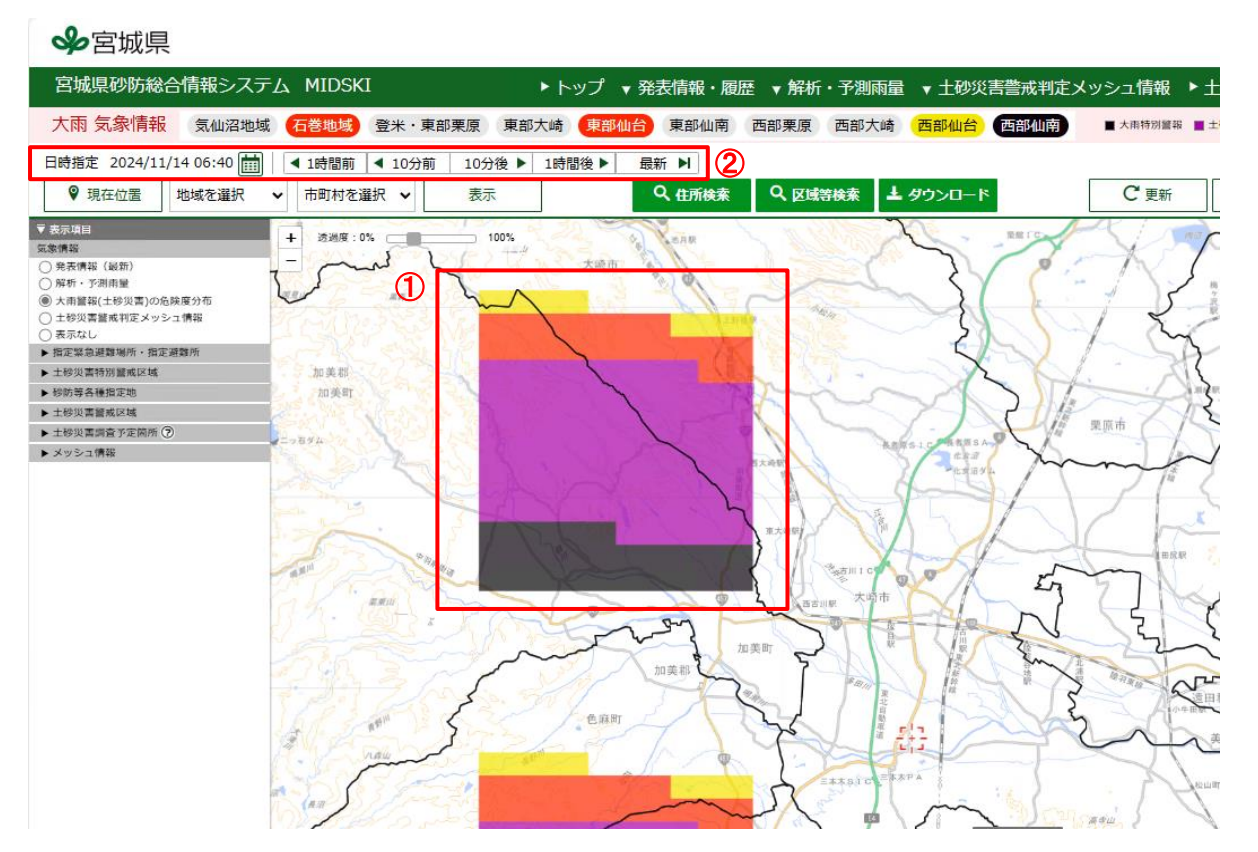

①指定した時刻の大雨警報(土砂災害)の危険度分布が表示されます。初期表示は最新時刻のデー タを表示します。

② 時刻設定については「2-5-1.日時指定」及び「2-5-2.日時選択モーダル」を参照願います。

データを遡れる期間は2ヶ月です。

2-5. マップ(PC版)画面

### 2-5-10. 土砂災害警戒判定メッシュ情報

表示項目で「土砂災害警戒判定メッシュ情報」を選んだ場合の地図表示です。

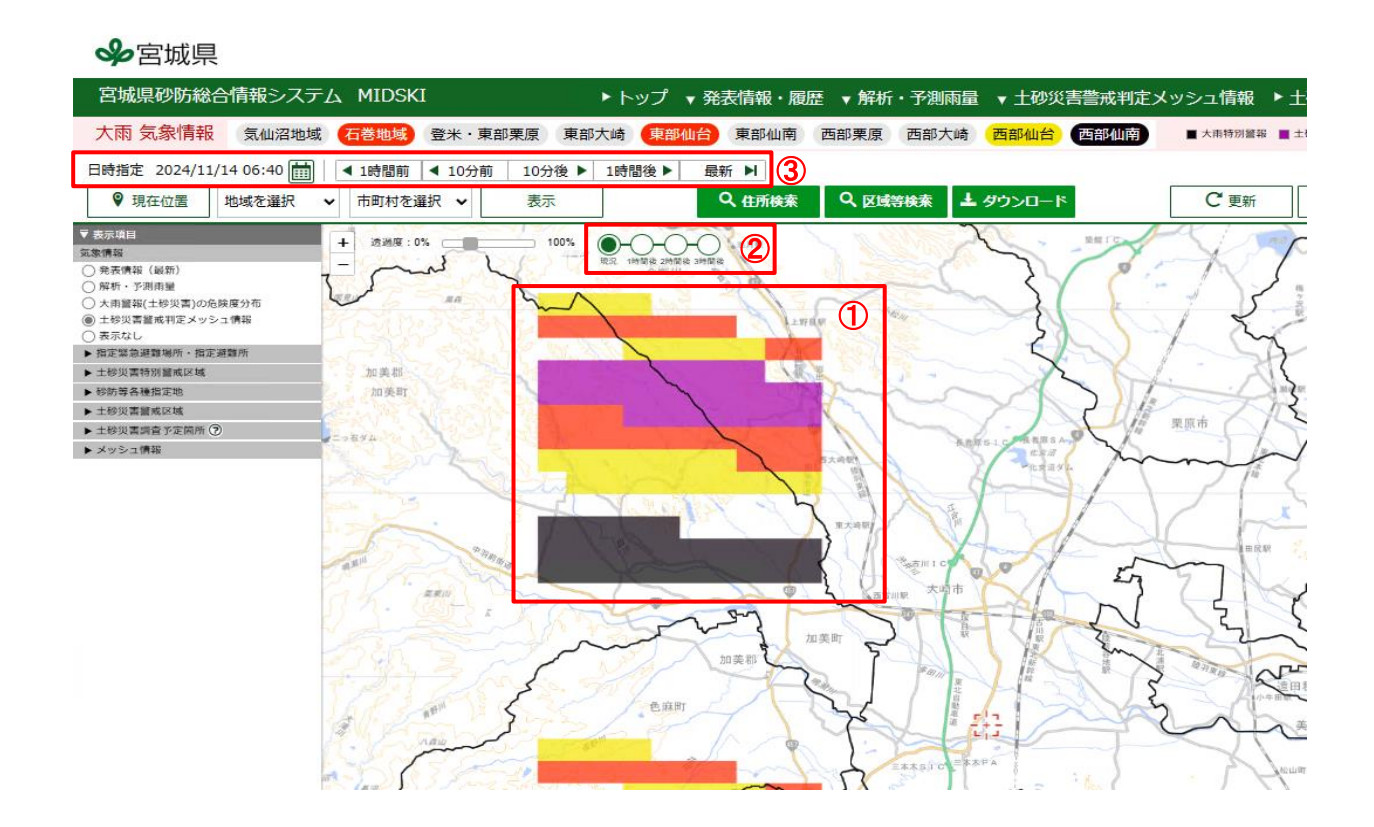

① 指定した時刻の土砂災害メッシュ情報を表示します。初期表示は最新時刻のデータを表示しま す。

② 土砂災害警戒判定メッシュ情報の現況、1時間後、2時間後、3時間後を指定します。

③ 時刻設定については「2-5-1.日時指定」及び「2-5-2.日時選択モーダル」を参照願います。

データを遡れる期間は2ヶ月です。

2-5. マップ(PC版)画面 2-5-11. 地図選択

画面に表示する地図の種類を選択します。

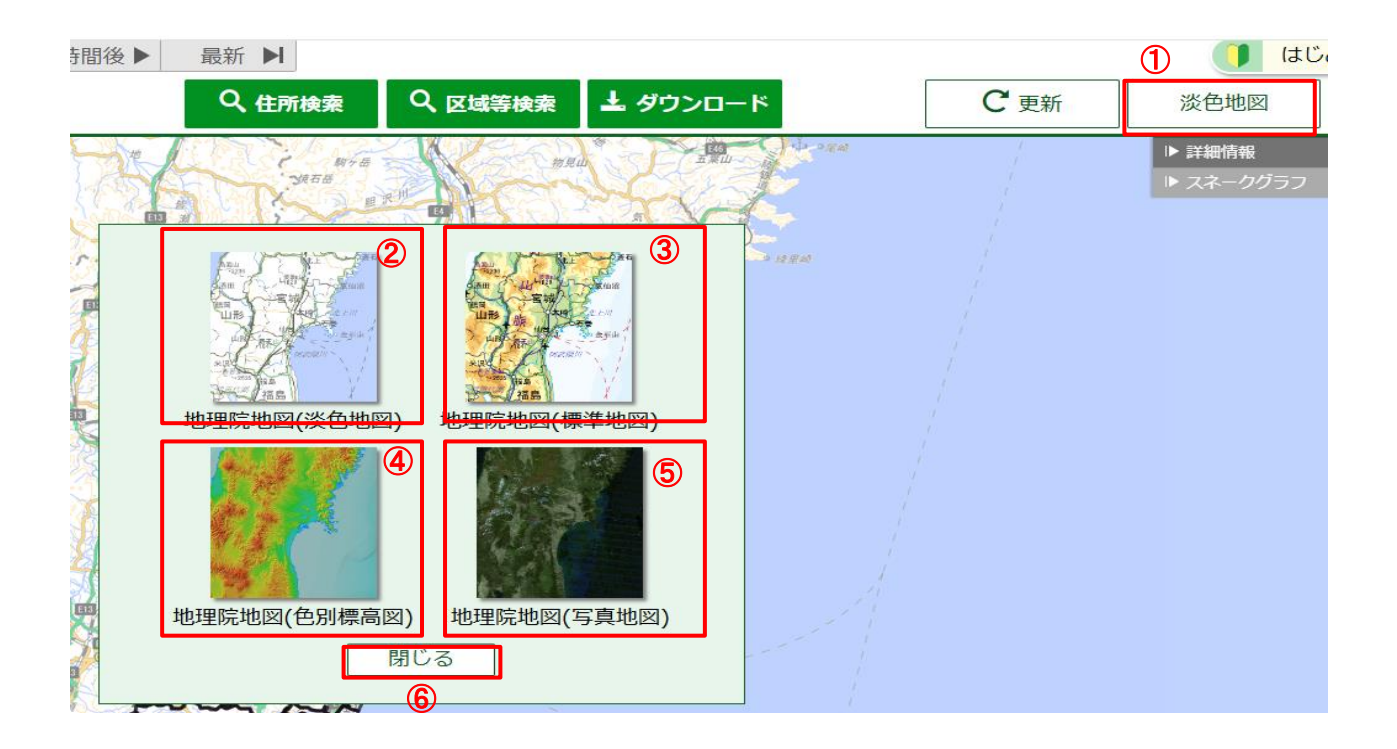

- 地図選択ポップアップを表示します。
   ボタンには、現在表示している地図名を表示します。
- ② 地理院地図(淡色地図)を表示します。
- ③ 地理院地図(標準地図)を表示します。
- ④ 地理院地図(色別標高図)を表示します。
- ⑤ 地理院地図(写真地図)を表示します。
- ⑥ ポップアップを閉じます。

2-5. マップ(PC版)画面 2-5-11. 地図選択

#### 淡色地図ボタン押下時

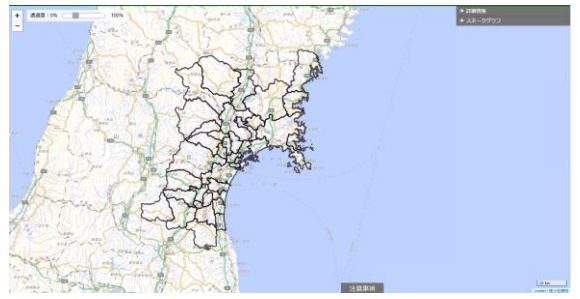

標準地図ボタン押下時

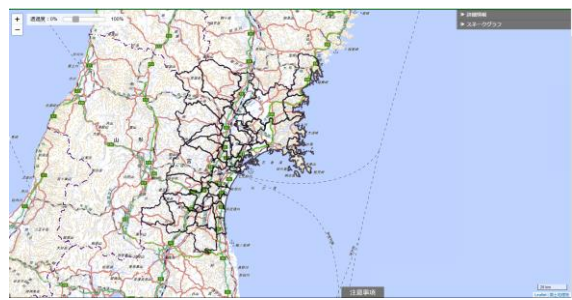

#### 色別標高図ボタン押下時

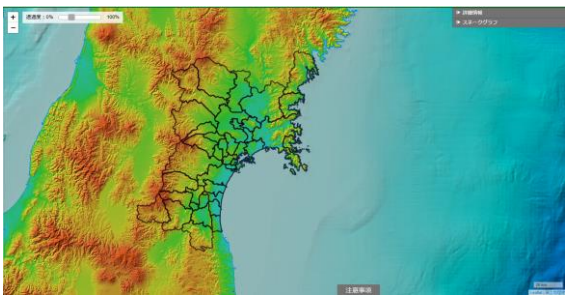

写真地図ボタン押下時

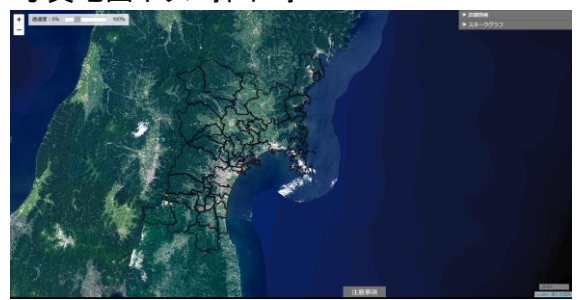

2-5. マップ(PC版)画面

2-5-12.印刷

### ブラウザの印刷機能をダイアログで表示します。

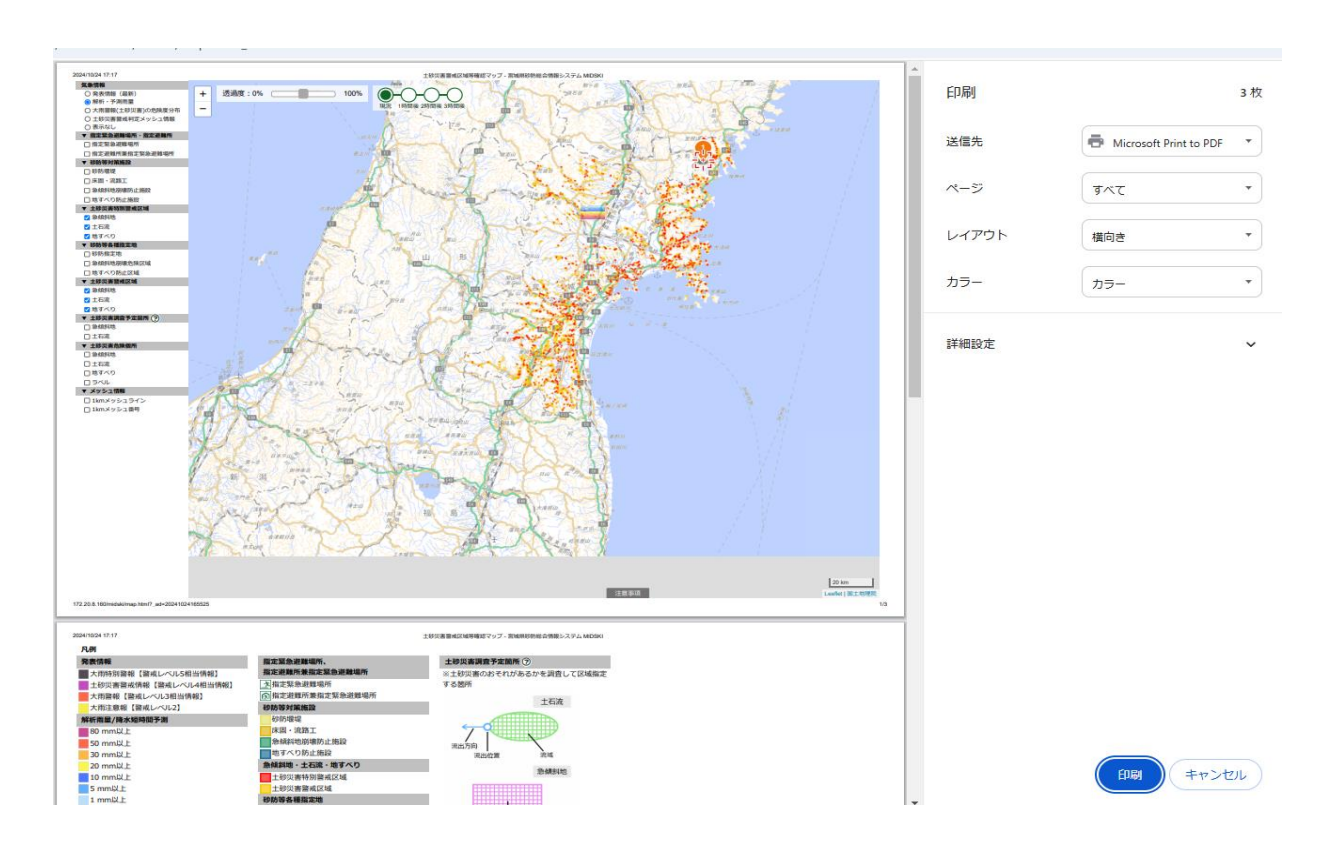

Google Chrome の例です。

- 2-5. マップ(PC版) 画面
- 2-5-13.住所検索

入力された住所を元に検索を行います。

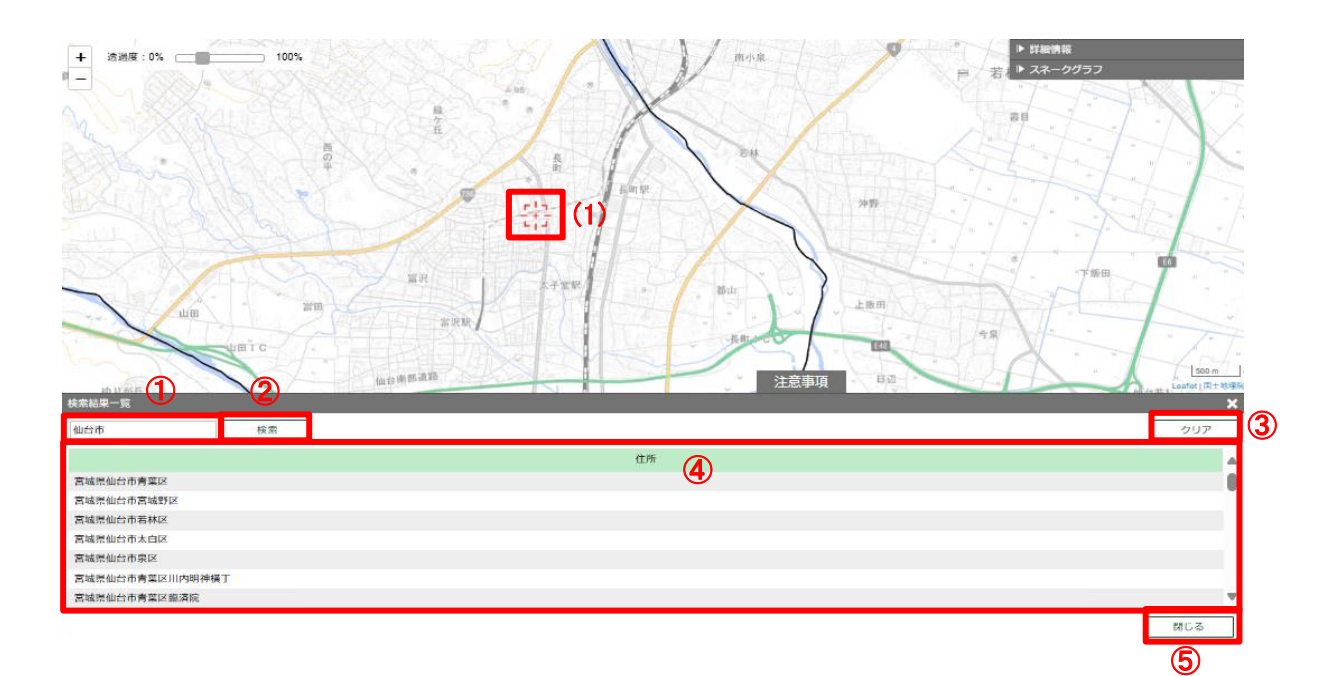

①任意の住所を入力します。

②①で入力した住所を元に検索を行います。

③ ①のテキストボックスをクリアします。

④検索結果を一覧で表示します。

(1)ここに表示されている情報のいずれかの行をクリックすると、地図画面上にその位置を移します。

⑤ 検索ポップアップを閉じます。

2-5. マップ(PC版) 画面

2-5-14.区域等検索

選択された表示項目にて入力されたキーワードを元に検索を行います。

| 検索結果一覧     | (1)     |     | 2      | 3      |                                    |      |           | 4         | ) (5)                                 |
|------------|---------|-----|--------|--------|------------------------------------|------|-----------|-----------|---------------------------------------|
| 土砂災書特別警戒区域 | 4 - 土石流 | ~   | 山台市    | 検索     | 全 3734 件中 277 件                    |      |           | 詳細        | 条件 クリア                                |
| 決流番号       | 水系名     | 河川名 | 決流名    | 市町村名   | 所在地                                | 事務所名 | 告示年月日     | 告示番号      | 告示図書等                                 |
| 1-01-001   | 名取川     | 広瀬川 | 青葉沢1   | 仙台市青葉区 | 仙台市青葉区川内                           | 仙台   | 平成24年9月7日 | 第678号     |                                       |
| 1-01-002   | 名取川     | 広瀬川 | 青葉沢 2  | 仙台市青葉区 | 仙台市青葉区川内                           | 仙台   | 平成24年9月7日 | 第678号 (1) | /pdfdoc/spkeikai/ds<br>d/2.pdf        |
| 1-01-003   | 名取川     | 広瀬川 | 山屋敷沢1  | 仙台市青葉区 | 仙台市青葉区荒巻字<br>青葉                    | 仙台   | 平成24年9月7日 | 第678号     | <u>/pdfdoc/spkeikai/ds</u><br>d/3.pdf |
| 1-01-004   | 名取      | 広瀬川 | 山屋敷沢 2 | 仙台市青葉区 | 仙台市青葉区川内、<br>荒巻字青葉、川内龟<br>岡町、川内山屋敷 | 仙台   | 平成24年9月7日 | 第678号     | /pdfdoc/spkeikai/ds<br>d/4.pdf        |
|            |         |     |        |        | 仙台市青葉区川内.                          |      |           |           |                                       |
| <u>6</u>   |         |     |        |        |                                    |      |           |           | 閉じる                                   |
| <b>U</b>   |         |     |        |        |                                    |      |           |           |                                       |

① 警戒区域等を検索するデータ種別を選択します。

- ② 任意のキーワードを入力します。
- ③①,②で指定した条件を元に検索を行います。
- ④ 詳細条件入力ポップアップを表示します。次ページを参照願います。
- ⑤ ①,②の選択状態をクリアします。
- ⑥検索結果を一覧で表示します。

(1)ここに表示されている情報のいずれかの行をクリックすると、地図画面上にその位置を移します。

⑦検索ポップアップを閉じます。

## 2-5. マップ(PC版) 画面

### 2-5-14.区域等検索

|                     |   | 検索条件           |    |    |                |   |
|---------------------|---|----------------|----|----|----------------|---|
| ■ 属性項目 8 市町村名 検索条件式 | ~ | ■ キーワード<br>仙台市 | 9  |    | <b>①</b><br>追加 | 1 |
| 市町村名が「仙台市」を含む       |   |                |    | 12 | 削除             |   |
|                     |   |                | 检索 |    | 閉じる            |   |

- ⑧ ①の選択状態によって、プルダウンの選択肢が異なります。
- ⑨検索したいデータに含まれる文字列を入力します。
- 11 押下することで、項目とキーワードの組み合わせを⑪に追加します。
- ①キーワード検索条件のリストを表示します。
- 1210の中の該当する1行を削除します。
- 13 検索条件式の各行の結合を選択します。
- 151の全ての行を削除します。

16ダイアログを閉じ、区域等検索ボタン押下時の画面に遷移します。

### 2-5. マップ(PC版) 画面

## 2-5-15. ダウンロード

shp、csvファイルのダウンロードを行います。

|                                                                                                    | ダウンロード                                                                  |
|----------------------------------------------------------------------------------------------------|-------------------------------------------------------------------------|
| <ul> <li>● 土砂災害特別警戒区域・急傾斜地</li> <li>● 土砂災害特別警戒区域・土石流</li> <li>● 土砂災害特別警戒区域・地すべり</li> <li>● 土砂災害警戒区域・急傾斜地</li> <li>● 土砂災害警戒区域・土石流</li> <li>● 土砂災害警戒区域・北すべり</li> </ul> |                                                                         |
| <使用に関する留意事項><br>(1) 著作権等の帰属<br>本電子データに係る所有権、著作権及びその他一切の<br>(2) SHPファイル電子データ<br>データ形式:シェープファイル<br>座標系:世界測地系に基づく日本測地系2011 (JGD)<br>また、本電子データは、指定告示された区域の資料。            | D権利については、宮城県土木部防災砂防課に帰属します。<br>2011)<br>より、二次的に生成されたものであり、データ作成上の誤差を含んで |
| います。<br>指定区域は告示図書が正本となりますので、留意願い<br>ダウンロード                                                                                                    | \ます。<br>閉じる                                                             |
| 2                                                                                                    | 3                                                                       |

① shpファイルをダウンロードするデータ種別を選択します。

② データをダウンロードします。

③ shpダウンロードポップアップを閉じます。

### 2-6. 大雨注警報発表履歴画面

大雨特別警報/警報/注意報の発表履歴を表示します。

��宮城県

| 宮城県砂防総合           | 青報:     | シス       | ምሪ  | М    | IDS | KI        |          |       |     |       |       | トッ   | プ   | ▼発   | 表情  | 報・  | 履歴  | •   | 解枯   | <b>л</b> •₹ | 予測    | 雨量          |       | 土砂  | 災害   | 誉戒  | 判定  | الالا                            | ッシュ   | 」情報   | <b>报</b> 「 | ► ±ł | 砂災    | 吉誉    | 戒区  | 域等  | 確認  | マッ   | プ           |
|-------------------|---------|----------|-----|------|-----|-----------|----------|-------|-----|-------|-------|------|-----|------|-----|-----|-----|-----|------|-------------|-------|-------------|-------|-----|------|-----|-----|----------------------------------|-------|-------|------------|------|-------|-------|-----|-----|-----|------|-------------|
| 大雨 気象情報           | 気仙      | 沼地       | 域   | 石巻   | 地域  | 3         | ≹ж ·     | 東部    | 栗原  | ŧ) (ł | 東部ナ   | 大崎   | 東   | 部仙台  | •   | 東部  | 仙南  | 西   | 部栗   | 原           | 西音    | <b>『大</b> 崎 | 5) (i | 西部位 | 山台   | 西   | 部仙前 | 甘本市特別警報 ■ 土砂災害警戒情報 ■ 大雨警報 □ 大雨注意 |       |       |            |      |       |       |     |     |     | 意報   |             |
| 大雨注警報発表           | 夏歴      |          |     |      |     |           |          |       |     |       |       |      |     |      |     |     |     |     |      |             |       |             |       |     |      |     |     |                                  |       |       |            |      |       |       |     |     |     |      |             |
|                   |         |          |     |      |     |           |          |       |     |       | 大雨特别  | 川醫報興 | 表 📕 | 大雨   | 續報発 | ŧ 🗖 | 大雨注 | 意報発 | 去解   | 解除          | 1 88  | 統           |       |     |      |     |     |                                  |       |       |            |      |       | (2    | 2   |     | 1/  | '85  | •           |
| 市町村               | 気(<br>地 | 山沼<br>J域 | Æ   | i巻地: | 域   | ─登><br>東部 | ₭・<br>栗原 | 東     | 部大  | 崎     |       |      |     |      |     | 東   | 部仙  | 台   |      |             |       |             |       |     | 柬    | 部仙  | 菊   |                                  | 西部栗原  | 西     | i部大        | 崎    | 西     | 部仙    | 台   |     | 西部  | 仙南   |             |
| <sub>発表日時</sub> ③ | 気仙沼市    | 南三陸町     | 石巻市 | 東松島市 | 女川町 | 登米市       | 栗原市東部    | 大崎市東部 | 涌谷町 | 美里町   | 仙台市東部 | 塩竈市  | 名取市 | 多賀城市 | 岩沼市 | 亘理町 | 山元町 | 松島町 | 七ヶ浜町 | 利府町         | 大和町東部 | 大郷町         | 富谷市   | 角田市 | 大河原町 | 村田町 | 柴田町 | 丸森町                              | 栗原市西部 | 大崎市西部 | 色麻町        | 加美町  | 仙台市西部 | 大和町西部 | 大衡村 | 白石市 | 蔵王町 | 七ヶ宿町 | 川<br>崎<br>町 |
| 2024/11/14 18:29  |         |          | Ť   |      |     |           |          |       | _   |       |       |      |     |      |     |     |     |     |      |             |       |             |       |     |      |     |     |                                  |       |       |            |      | Ť     |       |     | Ť   |     |      |             |
| 2024/11/14 15:22  |         |          | 1   |      |     |           |          |       | (1  |       | •     |      |     |      |     |     |     |     |      |             |       |             |       |     |      |     |     |                                  |       |       |            |      | 1     |       |     | 1   |     |      |             |
| 2024/11/14 14:13  |         |          | Ť   |      |     |           |          |       |     | 1     | Ť     |      |     |      |     |     |     |     |      |             |       |             |       |     |      |     |     |                                  |       |       |            |      |       |       |     | Ť   |     |      |             |
| 2024/11/14 13:48  |         |          | •   |      |     |           |          |       |     |       | Ť     |      |     |      |     |     |     |     |      |             |       |             |       |     |      |     |     |                                  |       |       |            |      |       |       |     | -   |     |      |             |
| 2024/11/14 12:45  |         |          | -   |      |     |           |          |       |     |       | Ť     |      |     |      |     |     |     |     |      |             |       |             |       |     |      |     |     |                                  |       |       |            |      |       |       |     | =   |     |      |             |
| 2024/11/14 11:45  |         |          |     |      |     |           |          |       |     |       | Ť     |      |     |      |     |     |     |     |      |             |       |             |       |     |      |     |     |                                  |       |       |            |      |       |       |     | -   |     |      |             |

以下の凡例に従い、市町村/発表日時毎に発表履歴を表示します。
 (発表日時について、上の情報ほど新しい情報となります)

:大雨特別警報発表 :大雨警報発表 :大雨注意報発表

- :入附注息報先3 :解除

各ページ遷移ができ、ページ数も表示します。

(1)「▲」ボタンを押下することで、前ページに遷移します。

(2)「▼」ボタンを押下することで、次ページに遷移します。

(3)「/」より左側が現在表示中のページ、右側が全ページ数となります。

③ 発表日時のリンクを押下することで、 該当発表日時の大雨注警報の詳細が以下のように表示されます。

大雨注警報発表履歴

□ 2024年10月22日 16時32分 発表 宮城では、浸水や河川の増水に注意して下さい。 この電文はテストサンプルです。

○気仙沼市 [発表]大雨特別警報

○石巻市 [発表]大雨特別警報

○大崎市西部 [発表]大雨特別警報

※大雨以外の気象警報・注意報等の確認は こちら(宮城県防災情報)

<<大雨注警報発表履歴に戻る

### 2-7. 土砂災害警戒情報発表履歴画面

土砂災害警戒情報の発表履歴を表示します。

**৵**宮城県

| 宮城県砂防総合情報システム MIDSKI  | ▶ トップ 🔻 🖡        | 発表情報・履歴 ▼解析・予測雨量 ▼土砂災害警戒判定メッシュ情報 ▶土砂災害警戒区域等確認マップ                |
|-----------------------|------------------|-----------------------------------------------------------------|
| 大雨 気象情報 気仙沼地域 石巻地域 登米 | ·東部栗原 東部大崎 東部仙台  | <b>東部仙南 西部栗原 西部大崎 西部仙台 西部仙南 ■</b> 大用特別編報 ■土物災害編成情報 ■大用編報 ■大用注意報 |
| 土砂災害警戒情報発表履歷          | 1                | ▲ 1/74 <b>▼ ②</b>                                               |
|                       | 発表日時             | タイトル                                                            |
|                       | 2024/11/14 17:23 | 土砂災害警戒情報 第3号                                                    |
|                       | 2024/11/14 15:08 | 土砂災害警戒情報 第2号                                                    |
|                       | 2024/11/14 14:14 | <u>土砂災害警戒情報 第2号</u>                                             |
|                       | 2024/11/14 13:49 | 土砂災害警戒情報 第1号                                                    |
|                       | 2024/11/12 10:46 | <u>土砂災害警戒情報 第1号</u>                                             |
|                       | 2024/11/12 09:46 | 土砂災害警戒情報 第1号                                                    |
|                       | 2024/11/12 08:46 | 土砂災害警戒情報 第1号                                                    |
|                       |                  |                                                                 |

- 土砂災害警戒情報の発表履歴を表示します。
   (発表日時について、上の情報ほど新しい情報となります)
- ② 各ページ遷移ができ、ページ数も表示します。
  - (1)「▼」ボタンを押下することで、前ページに遷移します。
  - (2)「▲」ボタンを押下することで、次ページに遷移します。
  - (3)「/」より左側が現在表示中のページ、右側が全ページ数となります。
- ③ タイトルのリンクを押下することで、
  - 該当発表日時の土砂災害警戒情報の詳細がPDFで表示されます。

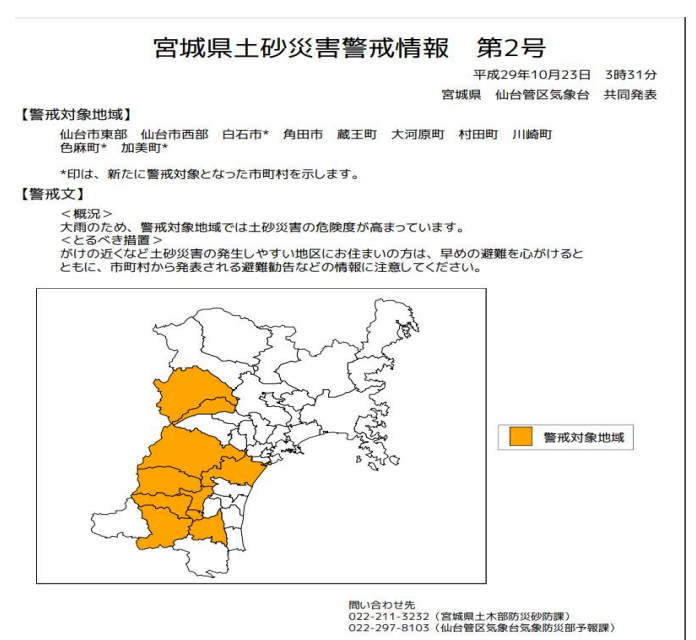

2-8. 解析·予測雨量画面(分割表示)

指定時刻における現況/1~3時間後の各予測雨量について、全県地図で並べて表示します。

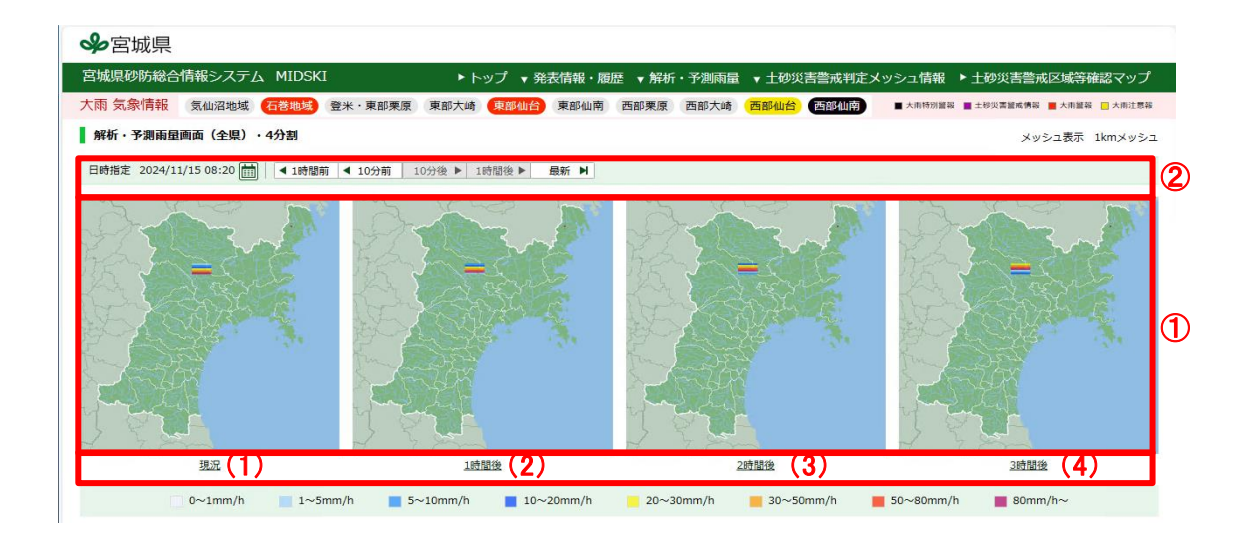

 下側の凡例に従い、1kmメッシュで指定時刻における 現況/1時間後予測/2時間後予測/3時間後予測雨量を並べて表示されます。
 (1)「現況」リンクを押下すると、解析・予測雨量画面(現況)のマップ画面に遷移します。
 (2)「1時間後」リンクを押下すると、解析・予測雨量画面(1時間後)のマップ画面に遷移します。
 (3)「2時間後」リンクを押下すると、解析・予測雨量画面(2時間後)のマップ画面に遷移します。
 (4)「3時間後」リンクを押下すると、解析・予測雨量画面(3時間後)のマップ画面に遷移します。

② 時刻設定については「2-5-1.日時指定」及び「2-5-2.日時選択モーダル」を参照願います。 データを遡れる期間は2ヶ月です。

### 2-9. 土砂災害警戒判定メッシュ情報画面(分割表示)

指定時刻における現況/1~3時間後の各予測土砂災害警戒判定メッシュについて、 全県地図で並べて表示します。

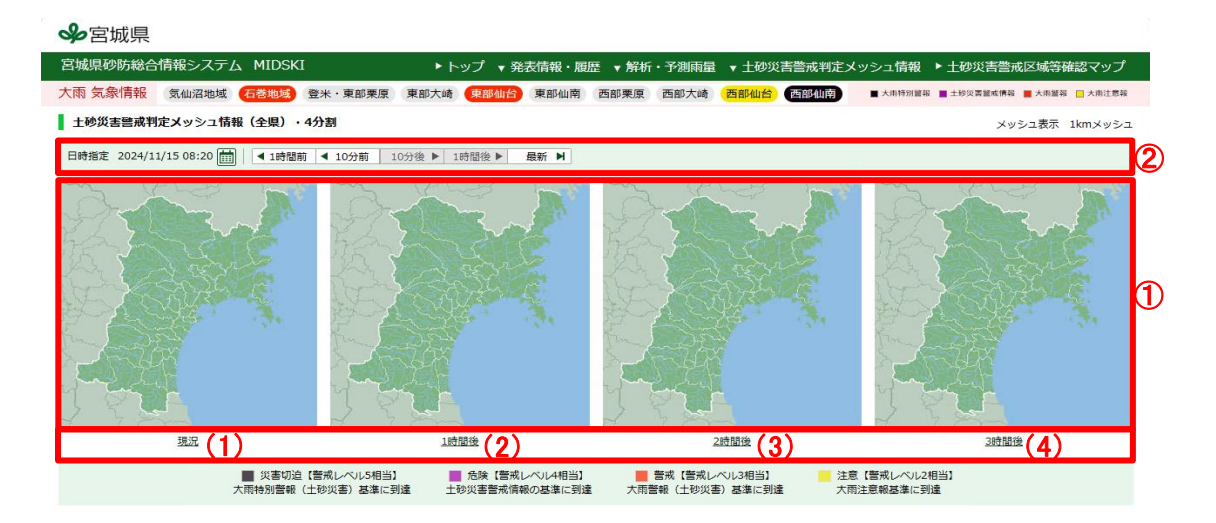

- 下側の凡例に従い、指定時刻における 現況/1時間後予測/2時間後予測/3時間後予測の土砂災害警戒判定メッシュ が並べて表示されます。
  - (1)「現況」リンクを押下すると、土砂災害警戒メッシュ情報(現況)のマップ画面に遷移します。
  - (2)「1時間後」リンクを押下すると、土砂災害警戒メッシュ情報(1時間後)を)のマップ画面に 遷移します。
  - (3)「2時間後」リンクを押下すると、土砂災害警戒メッシュ情報(2時間後)を)のマップ画面に 遷移します。
  - (4)「3時間後」リンクを押下すると、土砂災害警戒メッシュ情報(3時間後)を)のマップ画面に 遷移します。
- ② 時刻設定については「2-5-1.日時指定」及び「2-5-2.日時選択モーダル」を参照願います。 データを遡れる期間は2ヶ月です。

### 2-10. 土砂災害警戒メール配信画面

土砂災害警戒メール配信の登録、変更、解除の案内を行います。

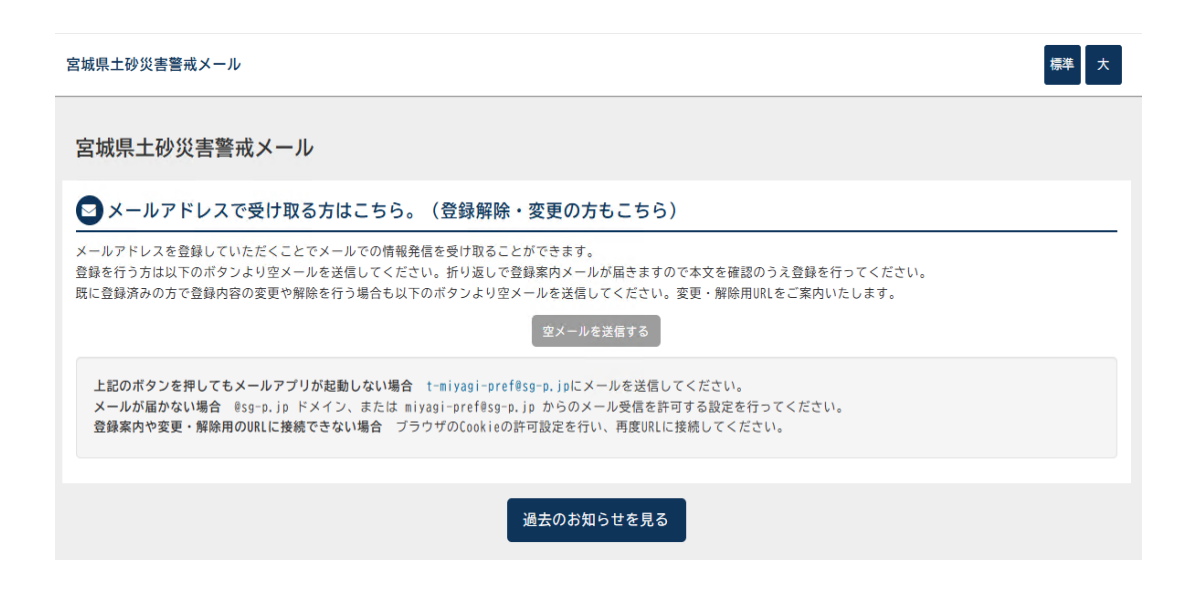

※操作方法の詳細はメール操作説明書参照

### 2-11. お知らせ(PC版)

登録されているお知らせを一覧で表示します。

| ��宮城県                  |        |       |         |      |       |       |       |       |       |        |          |              |                |   |
|------------------------|--------|-------|---------|------|-------|-------|-------|-------|-------|--------|----------|--------------|----------------|---|
| 宮城県砂防総合                | 情報システム | MIDSK | I       | ► ト  | ップ ▼発 | 表情報・履 | 歴 ▼解析 | ・予測雨量 | ▼ 土砂災 | 吉誉戒判定> | メッシュ情報   | ▶ 土砂災害誉;     | 戒区域等確認マップ      |   |
| 大雨 気象情報                | 気仙沼地域  | 石巻地域  | 登米・東部栗原 | 東部大崎 | 東部仙台  | 東部仙南  | 西部栗原  | 西部大崎  | 西部仙台  | 西部仙南   | ■ 大雨特別館報 | ↓ ■ 土砂災害器戒情報 | 📕 大雨鹽報 🔲 大雨注意幕 | ł |
| お知らせ                   |        |       |         |      |       |       |       |       |       |        |          | 2            | 3              |   |
|                        |        |       |         |      |       |       |       |       |       |        |          | すべて開く        | すべて閉じる         |   |
| 2024.12.04<br>サイトリニューフ | PIL    |       |         |      |       |       |       |       |       |        |          |              | (1) ⊯<▼        | Ć |

| 宮城県砂防総合                                                                                                    | 情報システム MIDSKI    | ▶ トップ ▼ 务    | 発表情報・履歴 ▼解析 | ・予測雨量 🔻 | 土砂災害警戒判定メ | ッシュ情報 ▶ 土砂災害      | 警戒区域等確認マップ        |
|----------------------------------------------------------------------------------------------------|------------------|--------------|-------------|---------|-----------|-------------------|-------------------|
| 大雨 気象情報                                                                                                    | 気仙沼地域 石巻地域 登米・東部 | 栗原(東部大崎)東部仙台 | 東部仙南西部栗原    | 西部大崎 西  | 部仙台(西部仙南) | ■ 大雨特別警報 ■ 土砂災害警戒 | 情報 📕 大雨醫報 🛄 大雨注意報 |
| お知らせ                                                                                                    |                  |              |             |         |           | <b>2</b><br>すべて開く | 3<br>すべて閉じる       |
| 2024.12.04<br>サイトリニューフ                                                                                                    | アル               |              |             |         |           |                   | (2) ®じる▲          |
| いつも宮城県砂防総合情報システムを御利用いただき、誠にありがとうございます。<br>このたび、本サイトをリニューアルしたごとをお知らせいたします。<br>土砂災害穂逓情報を今まで以上に物活用いただけなよう、スマートフォン端末での利用性の向上、各種機能の改善、<br>ダウンロート機能の追加ないたしました。<br>御利用方法が不暇な場合は、「初めて利用する方へ」を確認お願いします。<br>今後ともよるしくお願いします。 |                  |              |             |         |           |                   |                   |

Copyright © MIyagi-sabo&Dosya · Saigai · Keikai-Information-System. All Rights Reserved

① 登録されているお知らせを一覧で表示します。
 (1)該当するお知らせの詳細情報を表示します。

(2)該当するお知らせの詳細情報を非表示にします。

- ② 全てのお知らせで詳細情報を表示します。
- ③全てのお知らせで詳細情報を非表示にします。

3-1. トップ画面(スマホ版)

砂防総合情報システムのトップ画面を表示します。 https://www.doshasaigai.pref.miyagi,jp/midski/

#### 表示領域の横サイズが960px未満で、スマートフォン画面版が表示されます。

表示内容はパソコン画面と同じです。 (1)◆宮城県 宮城県砂防総合情報システム MIDSKI 2 現在警戒情報はありません はじめて利用する方へ  $\left( \rightarrow \right)$ 様ください 土砂災害警戒情報 (気象情報) 危険が迫っていることを察知する  $\rightarrow$ 土砂災害に関する注意報・警報の発表状況を リアルタイムで確認できます。 また、今後の警戒情報の予想を確認できます。 土砂災害警戒区域等確認マップ 土砂災害の危険のある区域を確認する  $\rightarrow$ お知らせ ▶ お知らせ一覧へ ▶ 2024.10.16 テスト用お知らせ2 ▶ 2024.10.16 <u>テスト用1</u> 蔵王山 ライブカメラ 土砂災害警戒メール配信 土砂災害に関する注意報・編報の発表状況を、いち早くメールでお知らせします。 関連情報 ▶ 宮城県公式ホームページ ▶ 土木部総合情報システム ▶ 土木部防災砂防課 ▶ 宮城県防災情報ポータル 土砂災害調査予定箇所とは ?

① ハンバーガーメニューを表示します。

※詳細は「3-2.メニューリスト(スマホ版)」を 参照願います。

②緊急新着情報を表示します。

※詳細は「3-3.緊急新着情報(スマホ版)」を 参照願います。

| ▶ 発表情報・履歴                                                                                                    |
|----------------------------------------------------------------------------------------------------|
| ▶ 解析・予測雨量                                                                                                    |
| ▶ 土砂災害警戒判定メッシュ情報                                                                                                    |
| ▶ 土砂災害鳖戒区域等確認マップ                                                                                                    |
| ▶ お知らせ一覧                                                                                                    |
| ▶ 初めて利用する方へ                                                                                                    |
| ▶ 蔵王山ライプカメラ                                                                                                    |
| ▶ 土砂災害蓄戒メール                                                                                                    |
| 外部サイト                                                                                                    |
| -<br>▶ <u>宮城県公式ホームページ</u>                                                                                             |
| ▶ SNS・メルマガ・Youtube                                                                                                    |
| ▶ 土木部総合情報システム                                                                                                    |
| ▶ <u>土木部防災砂防課</u>                                                                                                    |
| ▶ 宮城県防災情報ポータル                                                                                                    |
|                                                                                                    |
| 推奨環境<br>・ プラウザは以下の環境で動作確認済みです。<br>Microsoft Edge 127                                                                  |
| Chrome 127                                                                                                    |
| Safari 17                                                                                                    |
| 利用条件                                                                                                    |
| ご利用に際しましては、以下の利用条件に同意の上でご利用ください。<br>・ 宮城県は、本ページの利用によって発生する直接 または間接の損失、損害について一切の責任<br>を負いません。                          |
| <ul> <li>本ページは、システムの都合上、利用を制限する場合があります。</li> <li>宮は見は、キページが全ての利用者のコンピュータートの正常に動作することを保障しませ</li> </ul>                 |
| ・ 西城来は、40ページが主ての利用目のコンピューラーエて正常に動作することを未降しよどん。                                                                        |
| また、これにより障害が生じた場合においても、宮城県は一切その責任を負いません。<br>なお、動作権認済以外のプラウザでは、システムが動作しないか一部の機能が制限されること<br>****                         |
| パッシンタッ・<br>ご利用のネットワークによっては、ファイアウォールの設定等により正常に表示できない場合<br>があります。                                                       |
| <ul> <li>Google Analytics 及び Cookieの利用について<br/>ホシステレけ、サイトのアクセス熱の解析等にCoogle計が提供しているCoogle Analyticsを提</li> </ul>       |
| キシステムは、ショートのデジビス成の新するにSodgleEDが強いしているGoogle Analyticsと等<br>入しており、Google AnalyticsはCookieを利用してサイト訪問者の問題情報を収集していま<br>す。 |
| Cookleに保存する情報に、利用者の個人情報は一切含まれません。                                                                                     |
| また、これらの情報を本システム上に収集・保存することはありません。<br>(Google AnalyticsによるCookleの利用についてはこちらをご確認ください。)                                  |
| <u>「Googleのサービスを使用するサイトやアプリから収集した情報のGoogleによる使用」(外</u>                                                                |
|                                                                                                    |
| します。                                                                                                    |
|                                                                                                    |

Copyright © MIyagi-sabo&Dosya · Saigai · Keikai-Information-System. All Rights Reserved

### 3-2. メニューリスト(スマホ版)

#### 各画面左上に共通で表示されるハンバーガーアイコン押下時に表示されるメニューです。

| ✤宮城県                    | 1   |
|-------------------------|-----|
| 宮城県砂防総合情報システム<br>MIDSKI | 2   |
| トップ                     | 3   |
| 土砂災害警戒情報(気象情報) 💡        |     |
| 大雨注警報発表履歴 3             | 4   |
| 土砂災害警戒情報発表履歴            |     |
| 解析・予測雨量                 | (5) |
| 解析・予測雨量 分割表示 6          |     |
| 大雨警報(土砂災害)の危険度分布 🥐      | 6   |
| 土砂災害警戒判定メッシュ情報          |     |
| 土砂災害警戒判定メッシュ情報 分割表示 🖲   | U   |
| 土砂災害警戒区域等確認マップ          |     |
| お知らせ一覧 🕕                | 8   |
| 初めて利用する方へ 🛛 👘           |     |
| 蔵王山ライブカメラ 🔞             | 9   |

① 押下でトップ画面に遷移します。

※詳細は「3-1.トップ(スマホ版)」を参照願います。 ② 押下でマップ画面(スマホ版)に遷移します。

- ② 押下でマラン画面(スマホ版)に登移します。
  遷移時の初期表示は以下となります。
  ・気象防災:発表情報(最新)を表示
- ③ 押下で大雨注警報発表履歴画面に遷移します。 ※詳細は「2-6. 大雨注警報発表履歴」を参照願います。
- ④ 押下で土砂災害警戒情報発表履歴画面に遷移します。

※詳細は「2-7. 土砂災害警戒情報発表履歴」を 参照願います。

- ⑤ 押下でマップ画面(スマホ版)に遷移します。 遷移時の初期表示は以下となります。 ・気象防災:解析・予測雨量(現況)を表示
- ⑥ 押下で解析・予測雨量(分割)画面に遷移します。 ※詳細は「2-8. 解析・予測雨量(分割)」を参照 願います。
- ⑦ 押下でマップ画面(スマホ版)に遷移します。
   遷移時の初期表示は以下となります。
   ・気象防災:大雨警報(土砂災害)の危険度分布 を表示
- ⑧ 押下でマップ画面(スマホ版)に遷移します。
   遷移時の初期表示は以下となります。
   ・気象防災:土砂災害警戒判定メッシュ情報 を表示
- ⑨ 押下で土砂災害判定メッシュ情報(分割)画面に 遷移します。

※詳細は「2-9. 土砂災害警戒判定メッシュ情報 (分割)」を参照願います。

- 10 押下でマップ画面(スマホ版)に遷移します。
   遷移時の初期表示は以下となります。
  - 指定緊急避難場所・指定避難所: 指定緊急避難場所、指定避難所兼指定緊急 避難場所を表示
  - 土砂災害特別警戒区域:急傾斜地、土石流、
     地すべりを表示
  - ・土砂災害警戒区域:急傾斜地、土石流、地す
     べりを表示
- 押下でお知らせ画面に遷移します。
   ※詳細は「3-4. お知らせ(スマホ版)」を参照 願います。
- 12 押下ではじめて利用する方へ画面に遷移します。
   ※詳細は「2-4. 初めて利用する方へ」を参照 願います。
- ③ 押下で蔵王山ライブカメラへ遷移します。

3-3. 緊急新着情報(スマホ版)

各画面のヘッダ部に緊急新着情報を表示します。

警戒情報あり

|   | 宮城県砂防総合情報システム<br>MIDSKI                    |
|---|--------------------------------------------|
| ത | 大雨 気象情報 📕 大雨特別警報 📕 土砂災害警戒情報 📕 大雨警報 📘 大雨注意報 |
|   | 気仙沼地域 石巻地域 登米·東部栗原 東部大崎 東部仙台 東部仙南          |
|   | 西部栗原 西部大崎 西部仙台 西部仙南                        |
|   |                                            |

#### 警戒情報なし

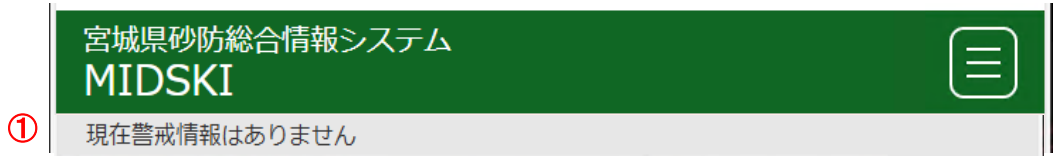

 凡例に従って、各地域の最新の 大雨特別警報/警報/注意報及び土砂災害警戒情報を表示します。 3-4. マップ画面(スマホ版)

トップ画面(スマホ版)から、土砂災害警戒区域等マップに遷移した場合、 表示領域の横サイズが960px未満で、スマートフォン画面版が表示されます。

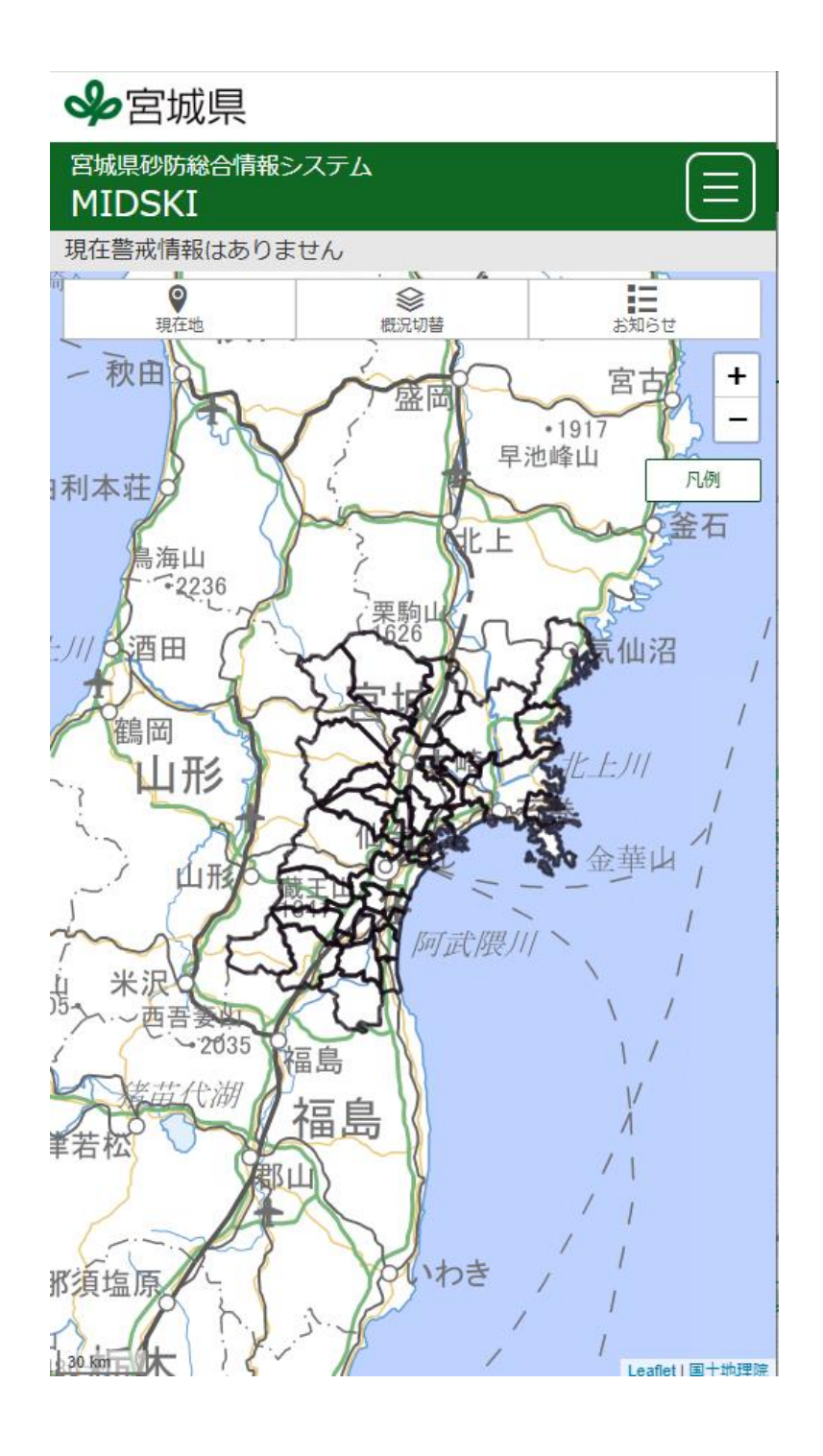

3-4.マップ画面(スマホ版)

### 3-4-1. 共通部

マップ画面に表示される共通領域です。

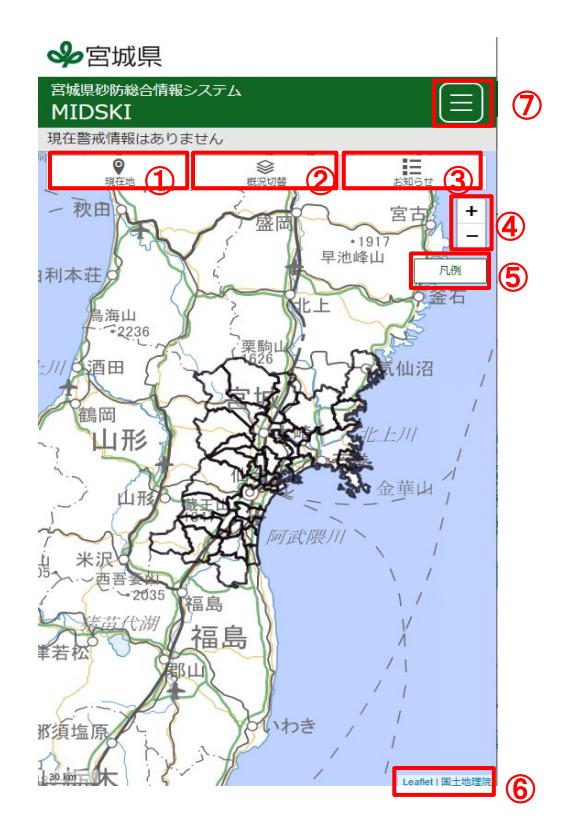

- ①地図を現在位置を中心にした表示に変更します。
- 気象防災等選択ポップアップを表示します。
   ※詳細は「3-4-2. 概況切替」を参照願います。
- ③ 押下でお知らせ画面に遷移します。
   ※詳細は「3-5. お知らせ(スマホ版)」を参照願います。
- ④ 地図の拡大縮小を行います。「+」で拡大、「-」で縮小します。
- ⑤ 凡例ポップアップを表示します。
   ※詳細は「3-4-7. 凡例」を参照願います。
- ⑥ Leaflet、国土地理院のサイトのURLを表示します。

⑦ 
 ハンバーガーボタンを押下するとメニューを表示します。
 ※詳細は「3-2.メニューリスト(スマホ版)」を参照願います。

3.スマ-トフォン画面 3-4.マップ画面(スマホ版) 3-4-2.概況切替

| 概況切り替え<br>構築<br>力容地域<br>登米・東部栗原<br>東部 |
|---------------------------------------|
| → 桌子光云母雅参四部栗原 西部大崎 百合                 |
| 目指定避難所兼指定緊急避難場所                       |
| 土砂災害特別警戒区域                            |
| ● <b>急傾斜地</b> 概況切替 お知ら                |
| □土石流                                  |
| = 地すべり                                |
| 砂防等各種指定地 東新山                          |
| 日 ■ 砂防指定地                             |
| ■急傾斜地崩壊危険区域                           |
| ■地すべり防止区域                             |
| 土砂災害警戒区域<br>1917                      |
| ●急傾斜地                                 |
| ■土石流                                  |
| 目 ■地すべり 🖉                             |
| 土砂災害調査予定箇所(?)                         |
| ●急傾斜地                                 |
|                                       |
| メッシュ情報                                |
| ■ 1kmメッシュライン                          |
| 1kmメッシュ番号                             |
| · 2035 福島 決定 3                        |

①画面に表示する項目を選択します。

② 土砂災害調査予定箇所の説明URLを表示します。

③ 選択した項目を地図上に表示します。

3-4. マップ画面(スマホ版)

3-4-3. 発表情報(最新)

表示項目で「発表情報(最新)」を選んだ場合の地図表示です。

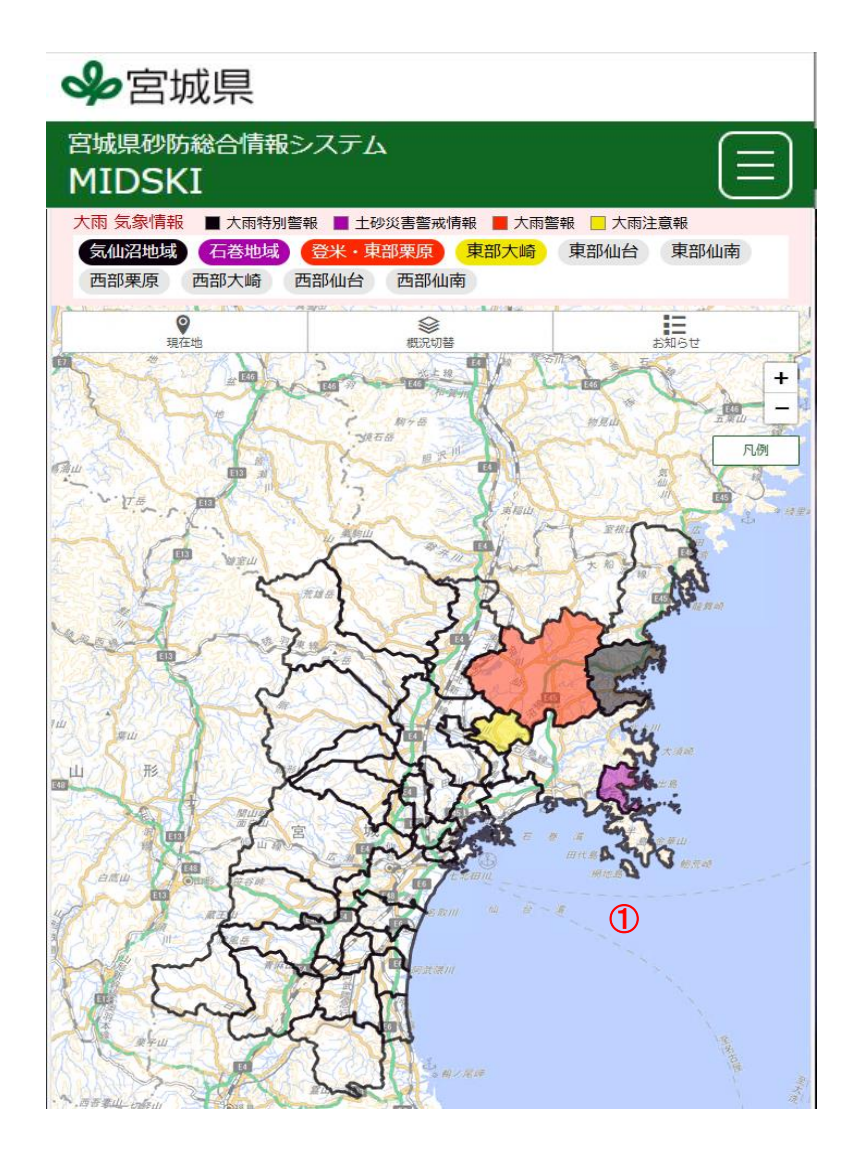

①最新の注警報発表状況を表示します。

3-4.マップ画面(スマホ版)

3-4-4. 解析 · 予測雨量

表示項目で「解析・予測雨量」を選んだ場合の地図表示です。

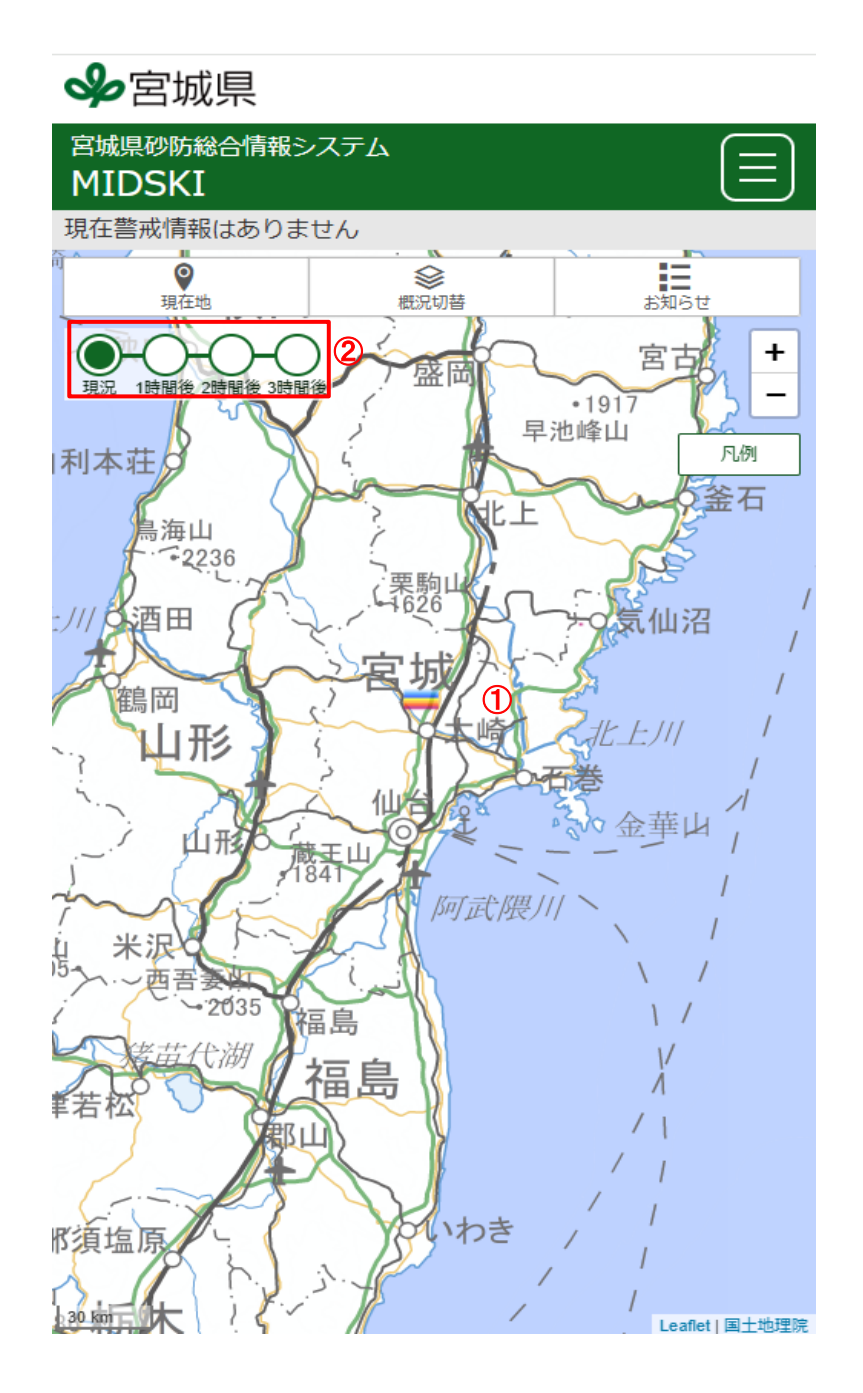

① メッシュ単位で指定した時刻の解析・予測雨量を表示します。

2 解析・予測雨量を表示する時刻を指定します。

3-4.マップ画面(スマホ版)

3-4-5.大雨警報(土砂災害)の危険度分布

表示項目で「大雨警報(土砂災害)の危険度分布」を選んだ場合の地図表示です。

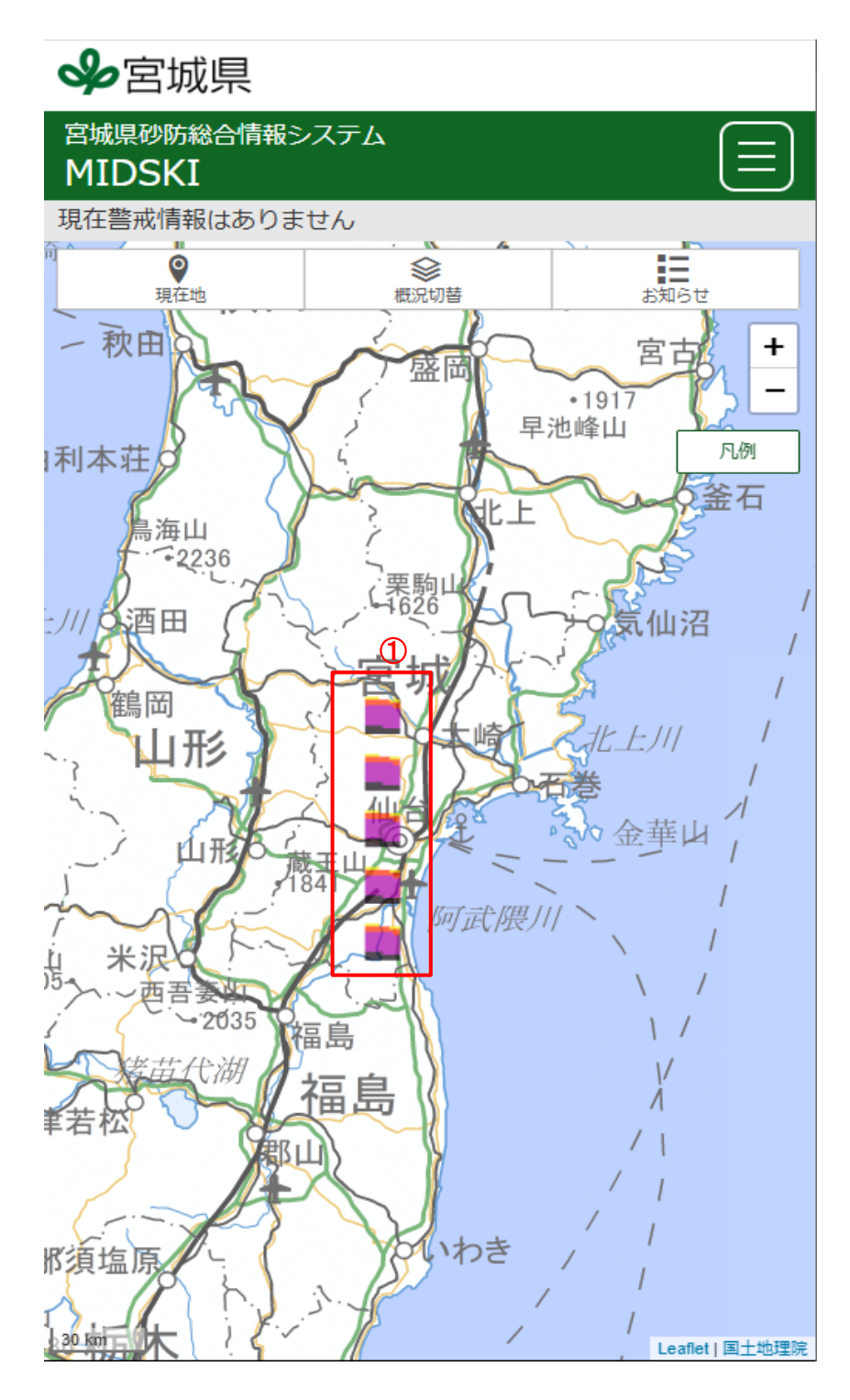

① メッシュ単位で大雨警報(土砂災害)の危険度分布を表示します。

3-4. マップ画面(スマホ版)

3-4-6. 土砂災害警戒判定メッシュ情報

表示項目で「土砂災害警戒判定メッシュ情報」を選んだ場合の地図表示です。

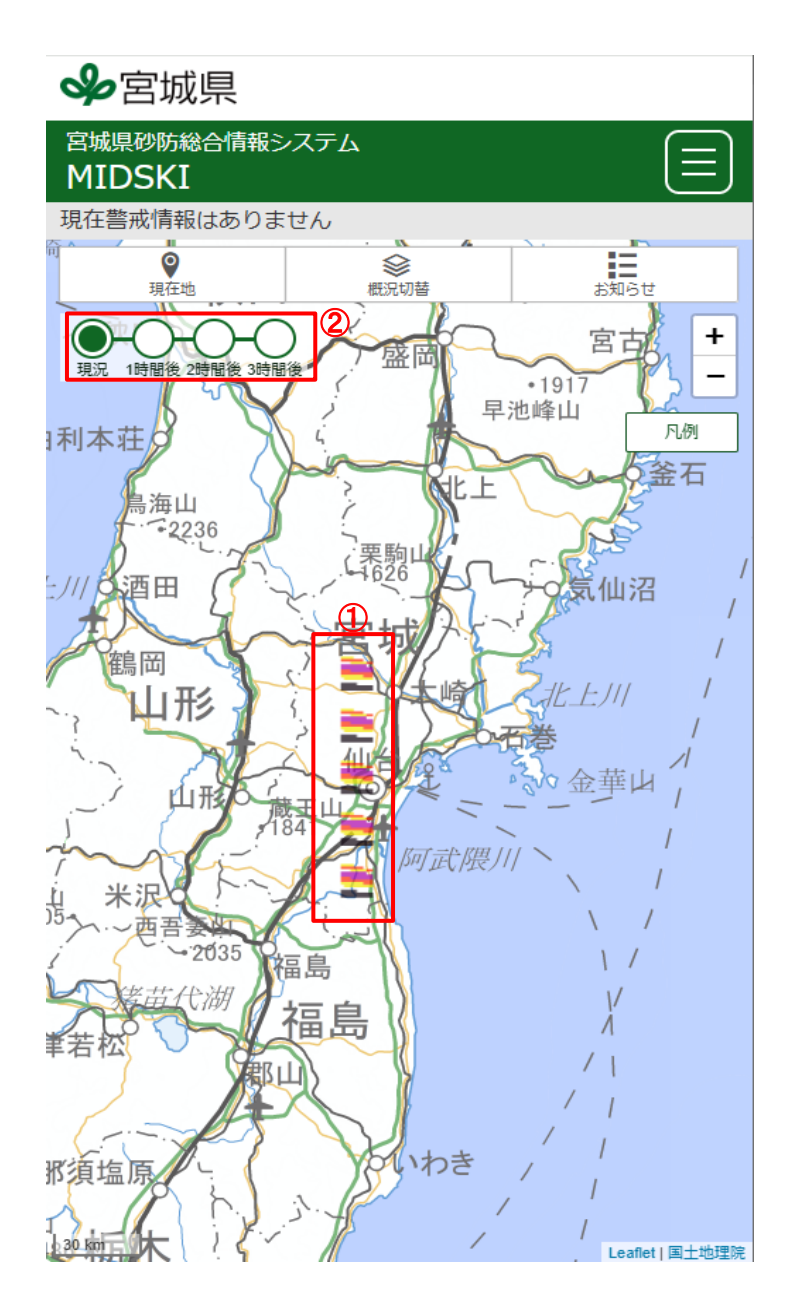

① 土砂災害警戒判定メッシュ情報を表示する時刻を選択します。

②メッシュ単位で指定した時刻の土砂災害警戒判定メッシュ情報を表示します。

- 3-4.マップ画面(スマホ版)
- 3-4-7. 凡例

「凡例」を選んだ場合の地図表示です。

#### 気象防災タブの凡例 1 気象防災 避難所 土砂災害 発表情報 □ 大雨特別警報 【警戒レベル5相当情報】 土砂災害警戒情報 【警戒レベル4相当情報】 大雨注意報 大雨警報 【警戒レベル3相当情報】 【警戒レベル2】 解析雨量/降水短時間予測 80 mm以上 50 mm以上 30 mm以上 20 mm以上 10 mm以上 5 mm以上 1 mm以上 1 mm未満

#### 避難所タブの凡例

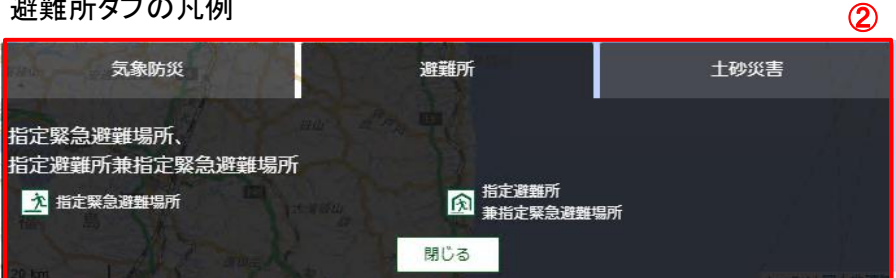

#### 土砂災害タブの凡例

| 工砂災害ダブの凡例                                           |            | 3                  |
|-----------------------------------------------------|------------|--------------------|
| 気象防災                                                | 建難所        | 土砂災害               |
| 急傾斜地・土石流・地すべり<br>土砂災害特別害戒区域                         | 土砂災害警戒区域   | Î                  |
| 砂防等各種指定地                                            | 急模斜地崩壊危険区域 |                    |
| 土砂災害調査予定箇所 🧿 🥠<br>※土砂災害のおそれがあるかを実査して区域指定する箇所<br>土石流 |            | 1 water 1 3 + 15 - |

①気象防災に関する凡例を表示します。

- 避難所に関する凡例を表示します。
- ③ 土砂災害に関する凡例を表示します。
- ④ 土砂災害調査予定箇所の説明URLを表示します。

3-4. マップ画面(スマホ版)

3-4-8. 詳細情報

任意の色付き箇所(ポリゴン)押下で、詳細情報を表示します。

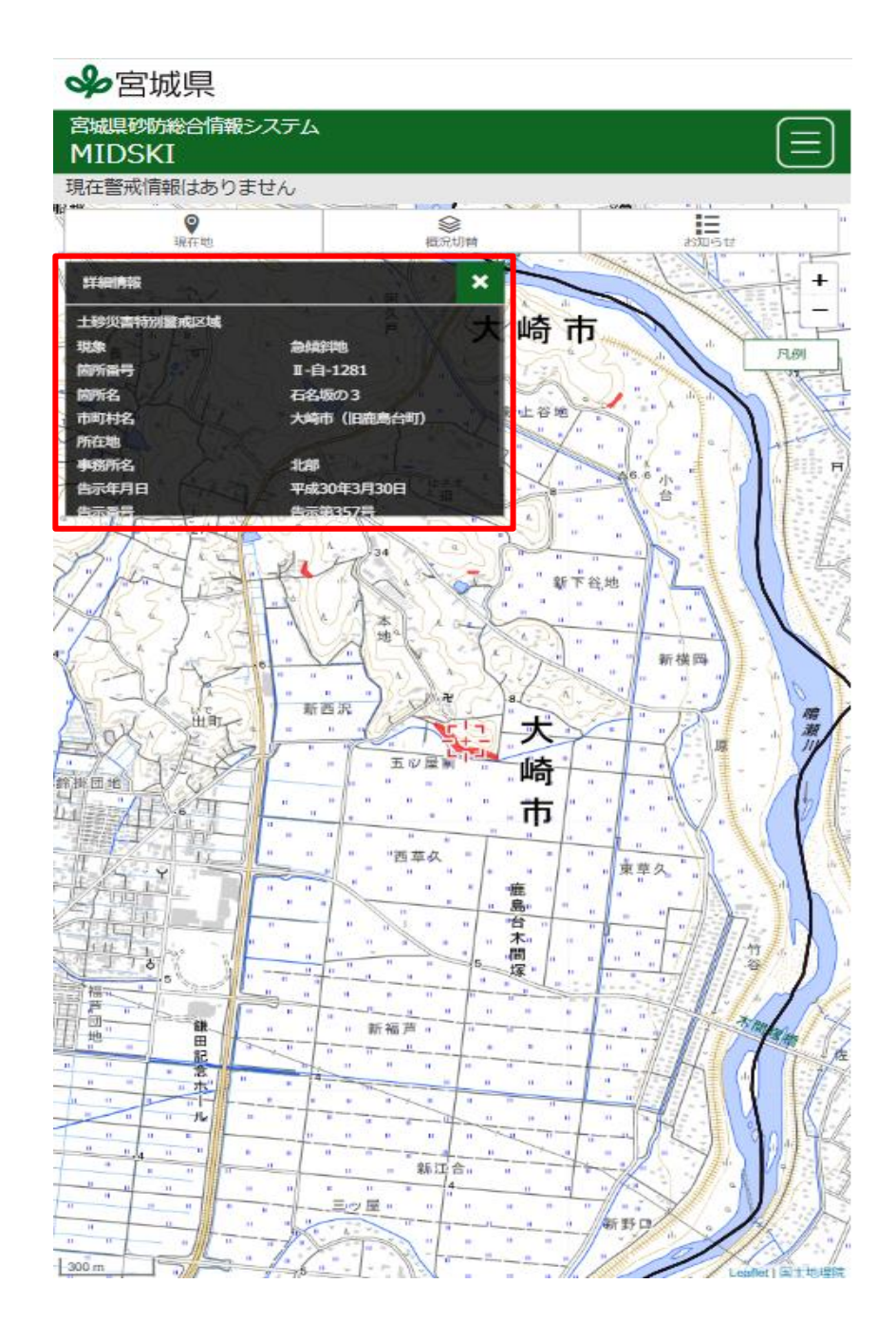

3-4. マップ画面(スマホ版)

3-4-9. スネークグラフ

地図上の任意の箇所(ポリゴン)以外を押下することで、画面左にスネークライン図を表示します。

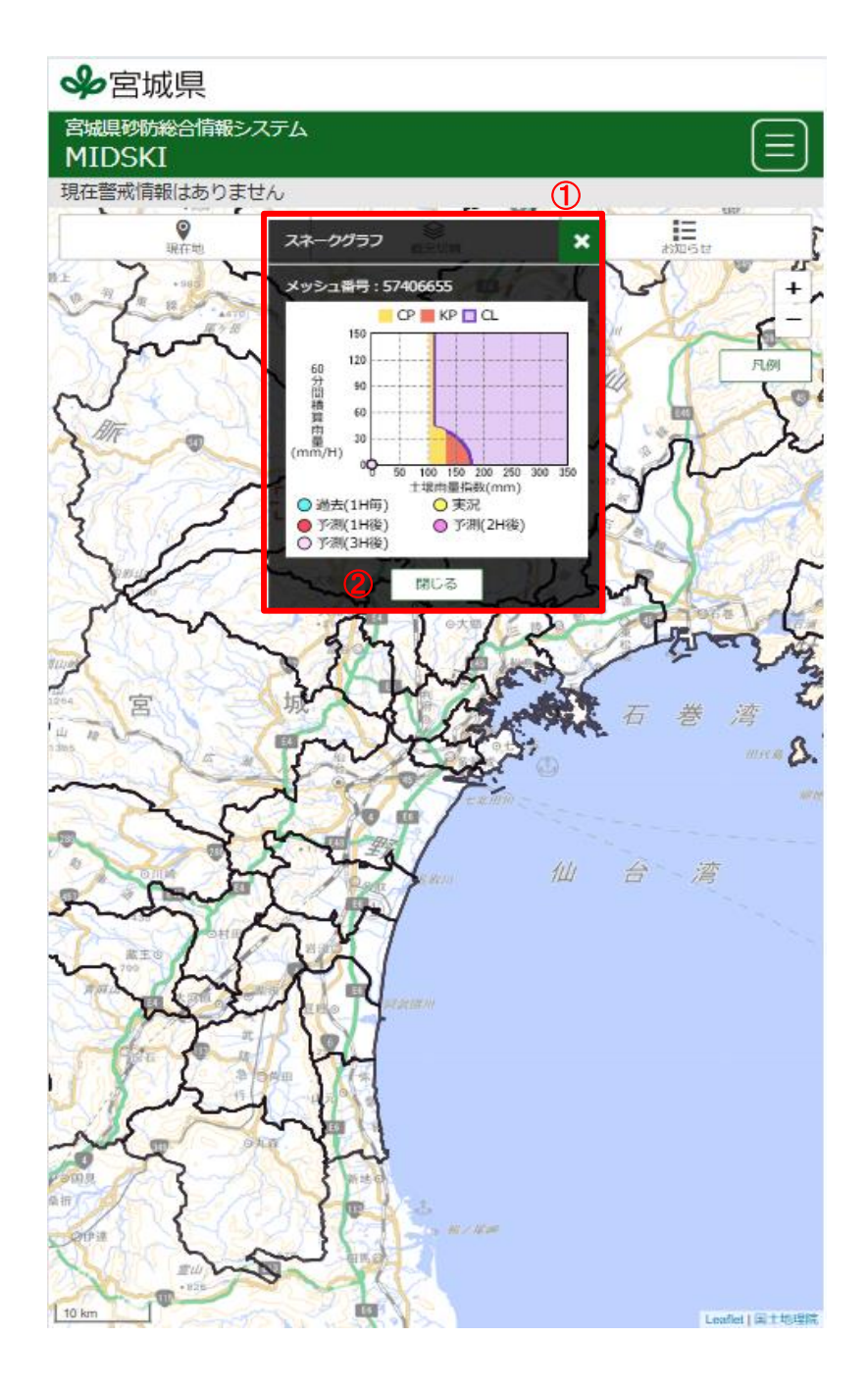

① 押下したメッシュのスネークグラフを表示します。

② スネークラインポップアップを閉じます。

3-4. お知らせ(スマホ版)

登録されているお知らせを一覧で表示します。

| ◆ 宮城県                                                    |                          |
|----------------------------------------------------------|--------------------------|
| 宮城県砂防総合情報システム<br>MIDSKI                                  |                          |
| 現在警戒情報はありません                                             |                          |
| l お知らせ<br>①                                              | 2 3<br>কন্যালন কন্যালন্ত |
| 2024.10.16<br>テスト用お知らせ2                                  | <mark>(1)</mark> ສະລັ ▲  |
| これはテスト用のお知らせ2です。<br>テスト用URL2 ( <u>http://test2.com</u> ) |                          |
| 2024.10.16<br>テスト用1                                      | <b>(2)</b>               |

- ① 登録されているお知らせを一覧で表示します。
- (1)該当するお知らせの詳細情報を非表示にします。(2)該当するお知らせの詳細情報を表示します。
- 全てのお知らせで詳細情報を表示します。
- ③全てのお知らせで詳細情報を非表示にします。